### Encompass: Origination Essentials

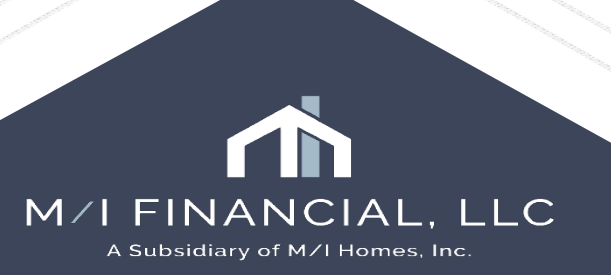

## Loan Origination

- Encompass Consumer Connect
- Loan Officer Pipelines
- Loan Officer Milestones
- Completing a Prequalification
- Completing an Application
- Issuing Disclosures
- Requesting documents
- Running Services
- Products & Pricing: OB Basics
- Submitting to Corp UW
- Change in Circumstance
- Notice of Incomplete Application

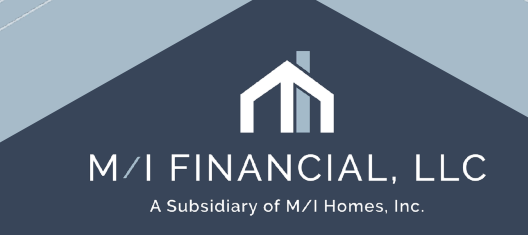

### Encompass Consumer Connect

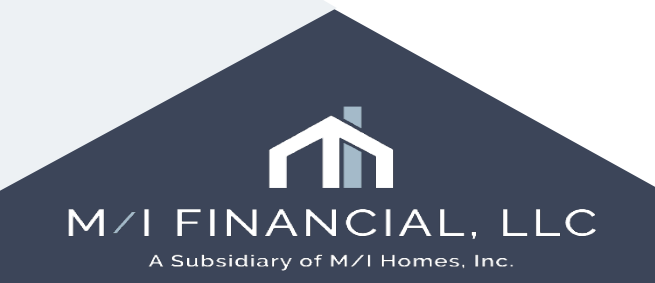

### **Encompass Consumer Connect**

Encompass Consumer Connect is our new borrower Portal. Prospective buyers will be asked to complete a loan application.

Once the application is submitted, the branch will receive an email from WebApps and the loan will appear in the Loan Officer's **Prequal Pipeline.** 

A loan officer will review to establish their credit worthiness and buying power.

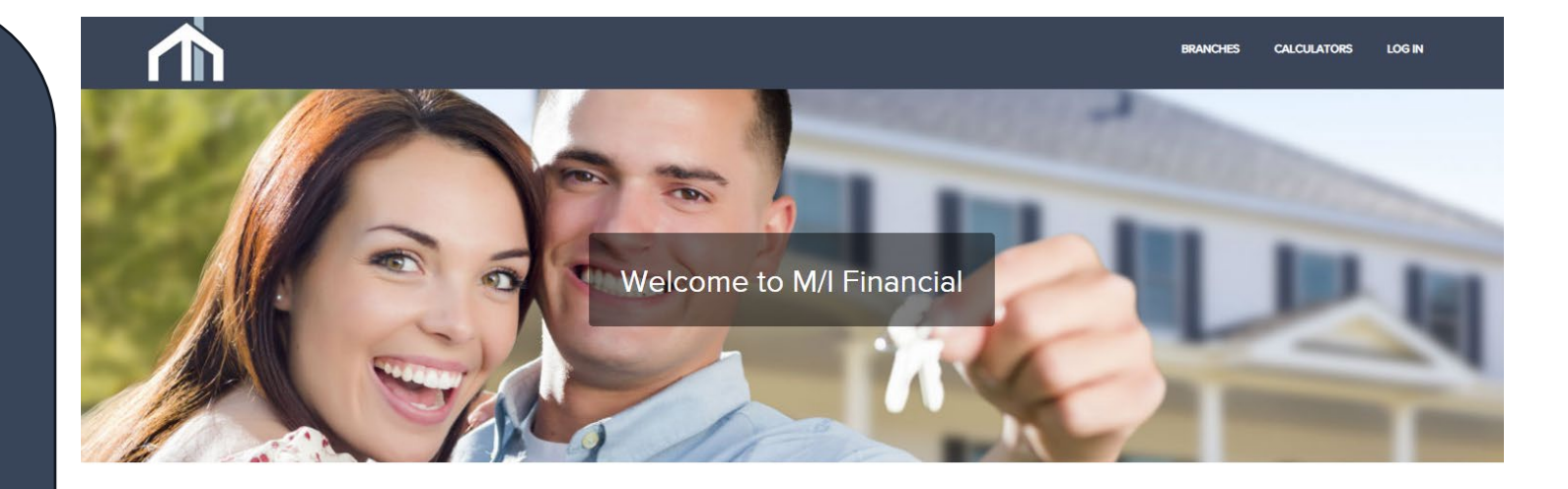

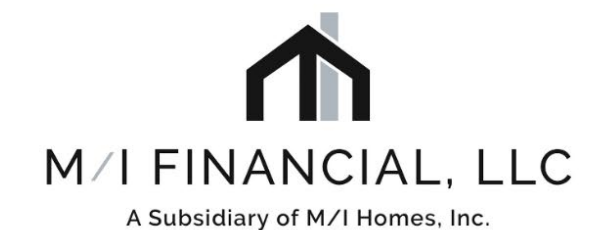

Thank you for the opportunity to help with the financing of your new M/I Home. We look forward to working with you!

Click below to select the location in which you are building and start your mortgage application.

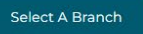

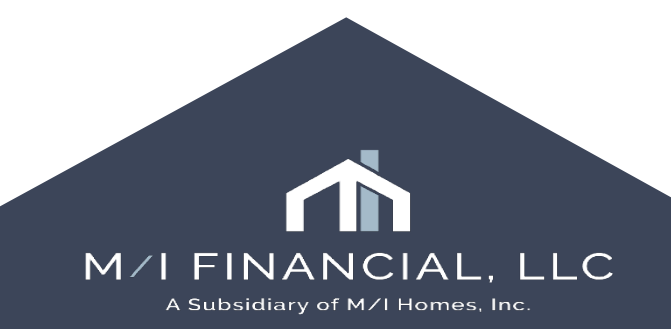

### **Encompass Consumer Connect**

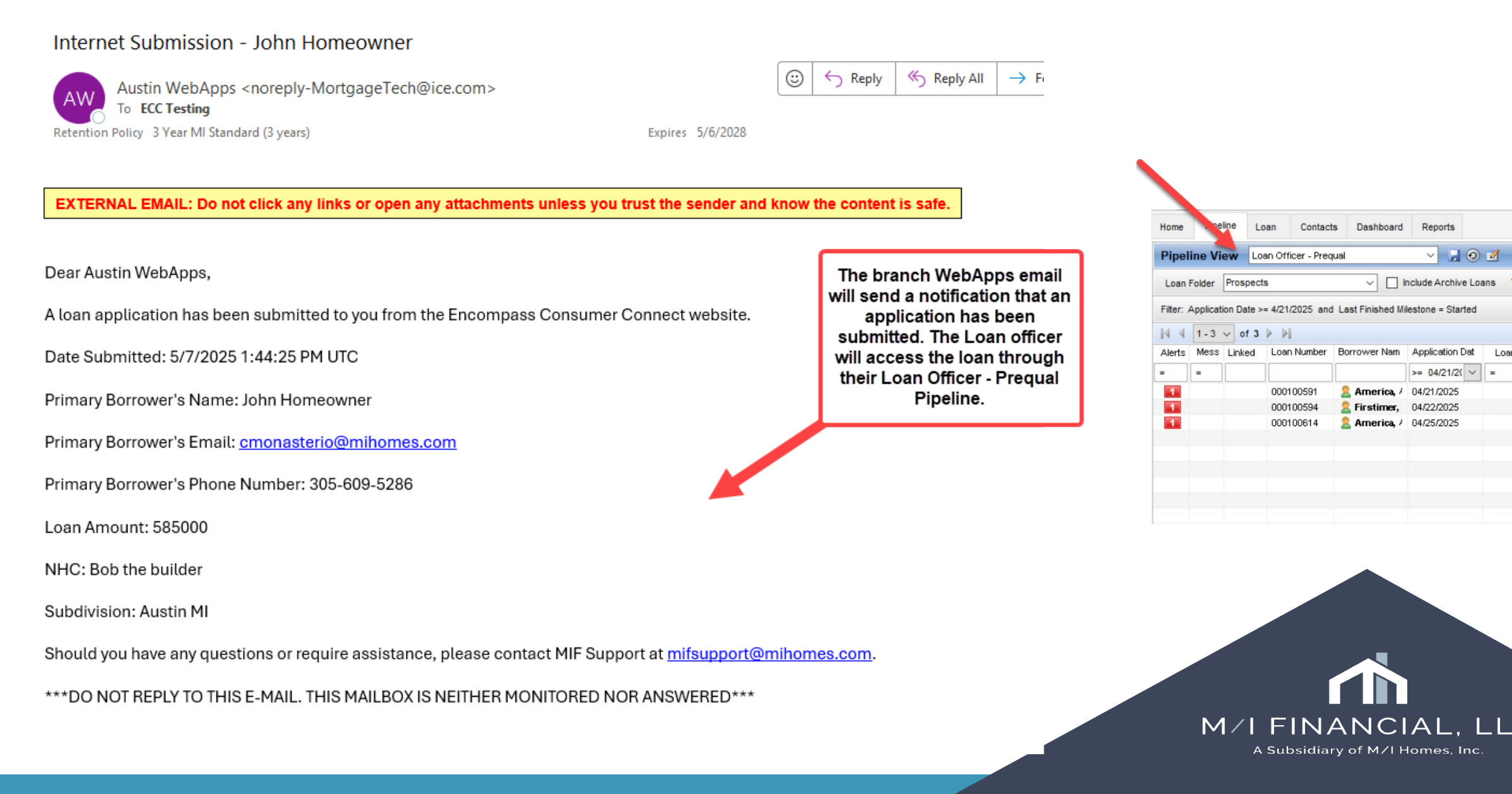

## Loan Officer Pipeline

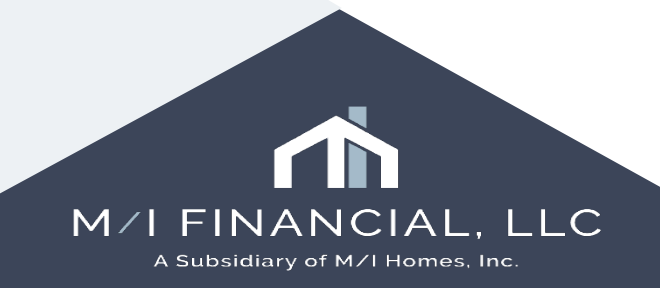

### Loan Officer Pipeline Views

The Loan Officer **Pipeline** is the starting point for originating, viewing, and managing your loans.

| Pipeline View           | Disclosure - Due 🗸 🗸                                              | ľ    |
|-------------------------|-------------------------------------------------------------------|------|
| Loan Folder Pipeli      | Disclosure - Due<br>Loan Officer - All                            | vrch |
| Filter: Alert - Rediscl | Loan Officer - Prequal<br>Loan Officer - Active                   | Sen  |
| 🛛 🖣 🗍 - 50 🗸            | Loan Officer - Follow Up                                          |      |
| Alerts Messages         | Loan Officer - Expiring Before Close<br>Loan Officer - 60 Day CIC | Rev  |
| = =                     | Loan Officer - Incomplete Applications                            | =    |

Using the pipeline as a working queue will streamline your process. You can sort, filter and customize your pipeline views:

| Pipe    | line Vie                                   | ew Los    | an Officer - All |               | × 🖬 🧿             |             |           |                       |                         |                      |                         |       |
|---------|--------------------------------------------|-----------|------------------|---------------|-------------------|-------------|-----------|-----------------------|-------------------------|----------------------|-------------------------|-------|
| Loan    | Folder                                     | 2 folders | are selected     | ~ 🗆           | nclude Archive Lo | ans View My | / Loans   | ✓ Company Inter       | rnal Organization 🗸 🛛 🗸 |                      | 🖁 Global Search 🔾 On 🤅  | ● Off |
| Filter: | ter: Next Expected Milestone = Application |           |                  |               |                   |             |           |                       |                         |                      |                         |       |
| 4 4     | 1 - 45                                     | ∨ of 4    | 45 🕨 🕅           |               |                   |             |           |                       |                         |                      |                         |       |
| Alerts  | Mess                                       | Linked    | Loan Number      | Borrower Nam  | Application Dat   | Loan Amount | Note Rate | Lock & Request Status | Lock Expiration Date 🔻  | Last Finished Milest | Next Expected Milestone |       |
| -       | =                                          |           |                  |               | = ~               | =           | =         | ~                     | = ~                     | ~                    | Application             | ~     |
|         |                                            |           | 000100162        | 🤱 Davis, Loc  | 01/06/2025        | 240,000.00  | 5.250     | 🔒 (57)                | 03/06/2025              | Started              | Application             |       |
|         |                                            |           | 000100166        | 🔒 Davis 1, Le | 01/07/2025        | 240,000.00  | 5.250     | 🔒 (48)                | 02/25/2025              | Started              | Application             |       |
|         | 9                                          |           | 000100102        | 🗂 Builder, Si | 11/25/2024        | 463,500.00  | 7.375     | 🔠 (29)                | 02/06/2025              | Started              | Application             |       |
|         |                                            |           | 000100164        | 🤱 Davis, Loc  | 01/06/2025        | 240,000.00  | 5.250     | 🔒 (27)                | 02/04/2025              | Started              | Application             |       |
|         |                                            |           | 000100165        | 🤱 Davis, Loc  | 01/06/2025        | 240,000.00  | 5.250     | 🔒 (27)                | 02/04/2025              | Started              | Application             |       |
|         |                                            |           | 000100163        | 🤱 Davis, Loc  | 01/06/2025        | 240,000.00  | 6.000     | 🔒 (27)                | 02/04/2025              | Started              | Application             |       |

A Subsidiary of M/I Homes, Inc.

### **Loan Officer Pipeline Views**

- **Disclosure Due:** Redisclose Loan Estimate or Send initial disclosures
- ► LO All: All loans
- ▶ LO Prequal: Loans started pro tip: use the application date filter
- ▶ LO Active: Loans in Application, Submittal, Cond Appr, Processing, Cond Review, CTC, Ready for Docs and Docs out
- ▶ LO Floating: Active loans not locked or loans with rate lock expired alert
- ► LO Follow up: Alerts conversation follow up, eFolder update, AUS data discrepancy alert, intent to proceed, etc.
- ► LO Expiring before Close lock will expire prior to closing
- ▶ LO 60 Day CIC loans closing in the next 90 days, LE days >60 from closing
- ► LO Incomplete Applications Active loans without UW approval, no NOIA due date present not withdrawn

| Pipeline View          | Disclosure - Due                                                  | •    |
|------------------------|-------------------------------------------------------------------|------|
| Loan Folder Pipel      | Disclosure - Due<br>Loan Officer - All                            | vrcl |
| Filter: Alert - Redisc | Loan Officer - Prequal<br>Loan Officer - Active                   | Ser  |
| li i 1 - 50 ∨          | Loan Officer - Floating<br>Loan Officer - Follow Up               |      |
| Alerts Messages        | Loan Officer - Expiring Before Close<br>Loan Officer - 60 Day ClC | Rev  |
| = =                    | Loan Officer - Incomplete Applications                            | =    |

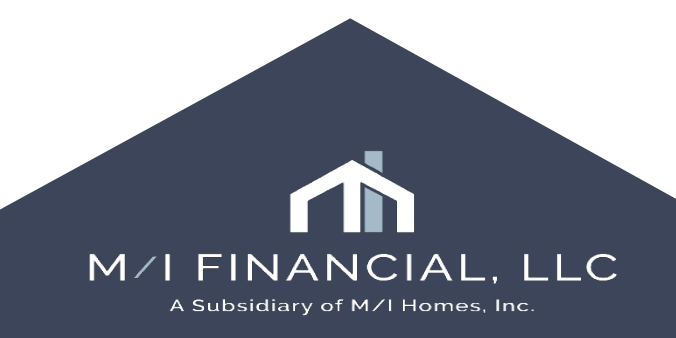

### Loan Officer Milestones

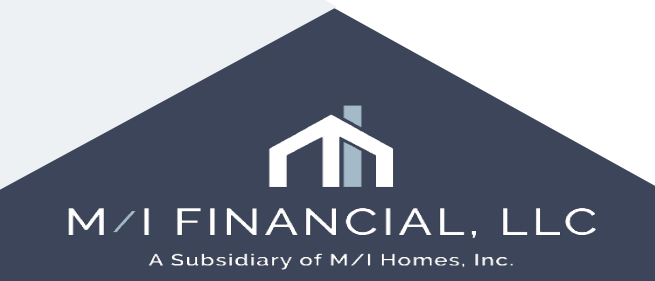

### Loan Officer Milestone: Application Started

| 🚰 TBD                                                                                                   |       |                      | 1 <sup>st</sup> Loan #: 00010065<br>Loan Amount: \$58                                                                                                    | 50 LTV: 90.000/90.0<br>85,000.00 DTI: 5.909/8.844 | 00/90.000 | Click the magnifying<br>glass to select<br>yourself as loan<br>officer. |  |  |
|----------------------------------------------------------------------------------------------------|-------|----------------------|----------------------------------------------------------------------------------------------------|---------------------------------------------------|-----------|-------------------------------------------------------------------------|--|--|
| 🔯 Alerts & Messages                                                                                     | Log   | <b>.</b>             | Application Works                                                                                                    | sheet for Austin WebApps                          |           | assign them as well.                                                    |  |  |
| File Started      Credit Authorization rec      Application Expected      Submittal      Cood. Approval | eived | 05/07/25<br>05/07/25 | File Started By<br>Loan Officer<br>Loan Assistant                                                                                                    | Finish 0 05/<br>shed                              |           |                                                                         |  |  |
| Processing                                                                                              |       |                      | Documents                                                                                                    |                                                   |           |                                                                         |  |  |
| Cond. Review Clear to Close Ready for Docs Docs Out Funding Post Closing                                |       |                      | Recycle/Misc Bin  Prequalification Letter  Prequalification Letter - TX  Loan Summary Worksheet  Credit Report received : 05/07/25  Credit Authorization received : 05/07/25 |                                                   |           |                                                                         |  |  |
| Purchasing                                                                                              |       |                      |                                                                                                    |                                                   |           |                                                                         |  |  |

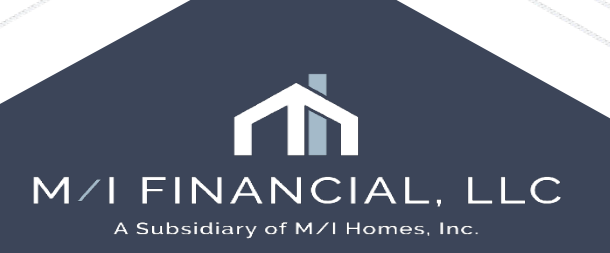

### Loan Officer Milestone: Submittal

| Home Pipeline Loan Contacts Da                                                                                                    | hboard Reports                                                                                                    |                                                                                    |                                                                                                    |
|----------------------------------------------------------------------------------------------------|----------------------------------------------------------------------------------------------------|------------------------------------------------------------------------------------|----------------------------------------------------------------------------------------------------|
| 8 Borrowers Andy and Amy America                                                                                                    | ~ <b>2</b>                                                                                                    |                                                                                    | Open                                                                                                    |
| 123 Test Loan Way<br>Austin, TX 78703                                                                                                    | 1*t         Loan #: 000100617         LTV: 90.000/90.000/90.000         Rate:           Loan Amount: \$675,000.00         DTI: 15.636/15.636         1         N                                                                                                    | 7.000%         Est Closing Date:         05/23/2025           ot Locked            | d                                                                                                    |
| 4 Alerts & Messages Log                                                                                                    | Submittal Worksheet                                                                                                    |                                                                                    |                                                                                                    |
| File Started         04/29/25           Application Finished         04/29/25           Submittal         05/06/25           Cond. Approval         05/09/25           Processing         05/12/25           Cond. Review         05/17/25           Clear to Close         05/12/25           Docs Out         05/22/25           Funding         05/26/25           Post Closing         05/26/25           Purchasing         05/31/25           Completion         06/30/25 | Loan Officer       Officer User (officer)       Quays to Finish         Loan Assistant       Queue Corporate Underwriting       Finished         Corp UW       Queue Corporate Underwriting       Pinished         Image: Corporate Underwriting       Image: Corporate Underwriting       Image: Corporate Underwriting       Image: Corporate Underwriting         Image: Corp UW       Queue Corporate Underwriting       Image: Corporate Underwriting       Image: Corporate Underwriting       Imag | eFolder<br>Once the loan is ready for submittal, you will check the "Finished" box | Tasks         *       Borrower's signatures have been checked         *       Run DU/AUS findings - Submitted    Remember, if there is an asterisk, it is a required task (you cannot finish milestone without checking box) |
| Forms     Tools     Services       >> Order Credit Report     ^       >> Access Lenders                                                                                                    | Required Fields                                                                                                    | Go to Fields Field Summary                                                         | Milestone Comments                                                                                                    |
| » Search Product and Pricing                                                                                                    | Co-Borr Do Not Wish Indicator                                                                                                    | <b>—</b> ~                                                                         |                                                                                                    |
| » Request Underwriting                                                                                                    | Co-Borr Race Male Indicator                                                                                                    | ~                                                                                  |                                                                                                    |
| » Order Appraisal                                                                                                    | Co-Borr Female Indicator                                                                                                    | · · ·                                                                              |                                                                                                    |
| » Order Flood Certification                                                                                                    | Co-Borr Not Applicable Indicator                                                                                                    | Any missing required                                                               |                                                                                                    |
| » Order Title & Closing                                                                                                    | Borr Female Indicator                                                                                                    | fields will show in this V                                                         |                                                                                                    |
| » Order Doc Preparation                                                                                                    | Borr male Indicator                                                                                                    | quadrant of the                                                                    |                                                                                                    |
| » Register MERS                                                                                                    | Borr Do Not Wish Indicator                                                                                                    | Milestone.                                                                         |                                                                                                    |
| » Order AVM                                                                                                    | Borr Not Applicable Indicator                                                                                                    | ~                                                                                  |                                                                                                    |
| » Order Mortgage Insurance                                                                                                    | Co-Borr Race Black                                                                                                    | You can complete from                                                              |                                                                                                    |
| » Order Fraud/Audit Services                                                                                                    | Co-Borr Guamanian or Chamorro Indicator                                                                                                    | this screen or click                                                               |                                                                                                    |
| » Request HMDA Management                                                                                                    | Co-Borr Japanese Indicator                                                                                                    | "Got to fields"                                                                    |                                                                                                    |
| » Order Additional Services                                                                                                    | Co-Borr Race Asian                                                                                                    | · · · · · · · · · · · · · · · · · · ·                                              |                                                                                                    |
| » Order Verifications ♥                                                                                                    | Co-Borr Native Hawaiian Indicator                                                                                                    | ×                                                                                  |                                                                                                    |
| Show in Alpha Order                                                                                                    | Co-Borr Filipino Indicator                                                                                                    | × .                                                                                |                                                                                                    |

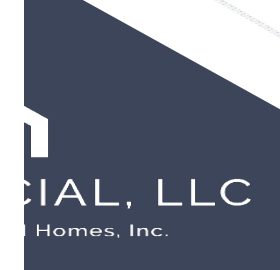

### Interactive Demonstration: Origination Pipeline & Milestone

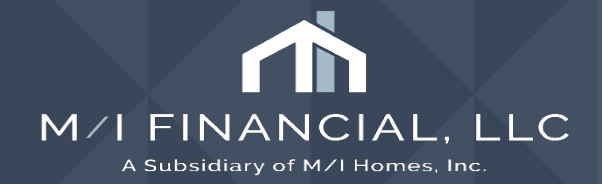

## Completing a PQ

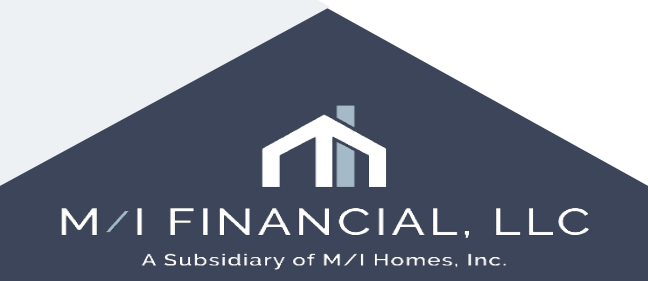

### **Completing a Prequalification: Steps**

- Open the loan from the **pipeline**
- Assign yourself as Loan Officer
- Complete the required information: Property information, loan details, pricing, PMI, fees etc.
- Review the loan information: Credit, Income & Assets
- Use the Prequalification tool to help analyze and determine if PQ is OK to proceed.
- Complete the M/I Prequal Letter and Loan Summary Worksheet

In the follow slides, we will provide detail for each step. In addition, we will walkthrough a demonstration in Encompass.

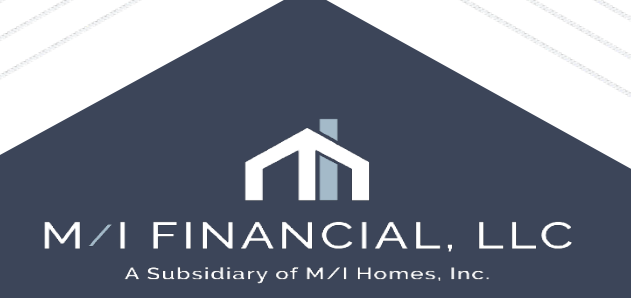

- Go to Pipeline
- To start a PQ, select "Loan Officer Prequal"

| Pipel     | ine Vi  | ew     | Loan Officer - All                                                    |          |
|-----------|---------|--------|-----------------------------------------------------------------------|----------|
| Loan      | Folder  | 2 fold | Disclosure - Due                                                      | rchive   |
| Filter: I | .oan Nu | mber   | Loan Officer - All<br>Loan Officer - Prequal<br>Loan Officer - Active |          |
|           | 1       | ✓ of   | Loan Officer - Floating                                               |          |
| Alerts    | Mess    | Linke  | Loan Officer - Follow Up                                              | ation Da |
| =         | =       |        | Loan Officer - Expiring Before Close<br>Loan Officer - 60 Day ClC     |          |
|           |         |        | Loan Officer - Incomplete Applications                                | 2025     |

### • Double click on the loan to open

| Home    | Pipe                                         | eline   | Loan        | Contacts    | Dashboard         | hboard Reports  |            |        |  |  |  |  |
|---------|----------------------------------------------|---------|-------------|-------------|-------------------|-----------------|------------|--------|--|--|--|--|
| Pipel   | Pipeline View Loan Officer - Prequal 🗸 🚽 🧿 🗹 |         |             |             |                   |                 |            |        |  |  |  |  |
| Loan    | Loan Folder Prospects  View All Loa          |         |             |             |                   |                 |            |        |  |  |  |  |
| Filter: | Applicat                                     | tion Da | ite = 5/7/2 | 025 and Las | st Finished Miles | tone = Started  |            | -      |  |  |  |  |
| 4       | 1 - 3                                        | ~ 0     | f 3 🕨 🌶     | l           |                   |                 |            |        |  |  |  |  |
| Alerts  | Mess                                         | Link    | ed Loa      | n Number E  | Borrower Nam      | Application Dat | Loan Amoun | t      |  |  |  |  |
| =       | =                                            |         |             |             |                   | = 05/07/2( \    |            | =      |  |  |  |  |
| 1       | 2                                            |         | 000         | 100650      | 👷 Homeown         | 05/07/2025      | 585,000.00 |        |  |  |  |  |
| 2       | 1                                            |         | 000         | 100652      | 🤱 Somewhe         | 05/07/2025      | 650,000.00 | 00.000 |  |  |  |  |
| 1       | 000100654 🤱 Campbell, 05/07/2025 400,        |         |             |             |                   | 400,000.00      |            |        |  |  |  |  |

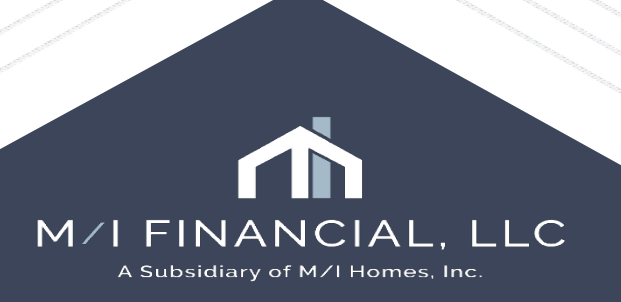

 Assign yourself as the loan officer (Log > Application Expected) & assign LOA, if applicable.

| TBD                                                                                                    | Log                    | 111     Loan #: 000100650     LTV: 90.000/90.000     Click the magnifying glass to select yourself as loan officer.       Loan Amount: \$585,000.00     DTI: 5.909/8.844     DTI: 5.909/8.844       Application Worksheet for Austin WebApps     If there is a LOA, assign them as well.                                                                                                    |
|----------------------------------------------------------------------------------------------------|------------------------|----------------------------------------------------------------------------------------------------|
| Ilie Started      Credit Authorization receive      Application Expected      Submittal      Cond. Approval      Processing      Cond. Review      Clear to Close | 05/07/2<br>/ed 05/07/2 | 5       File Started By       Austin WebApps (mifaustin)       Invision to Finish 0       05/         Loan Officer       Austin WebApps (mifaustin)       Invision to Finish 0       05/         Loan Assistant       Invision       Invision       Invision         Documents       Invision       Invision       Invision         Image: Prequalification Letter       Prequalification Letter       Invision |
| Ready for Docs     Docs Out     Funding     Post Closing     Purchasing                                                                                           |                        | Prequalification Letter - TX Loan Summary Worksheet Credit Report received : 05/07/25 Credit Authorization received : 05/07/25                                                                                                    |

- Go to the M/I Borrower Summary Origination Screen begin reviewing the loan information: Credit, Income & Assets.
- Complete the following fields: city state, zip code, estimate value, division, subdivision, estimate close date, homeowner's estimate, property taxes & HOA dues, products & pricing.

\*\*\*You MUST leave the address marked "TBD" at prequalification. If RESPA is triggered,

we CANNOT move back to PQ status in encompass\*\*

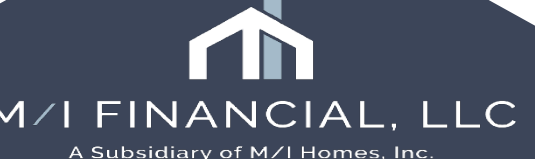

| M/I Borrower Sum                    | mary - Origination |                                       | _               |            | M/I Borrower Summar      | ry - Origin | ation                                   |                |                     |               |                 |
|-------------------------------------|--------------------|---------------------------------------|-----------------|------------|--------------------------|-------------|-----------------------------------------|----------------|---------------------|---------------|-----------------|
| Authorized VOI                      | Lea                | ve the Property                       | ed VOI          |            |                          |             | 1                                       |                |                     |               |                 |
| Date Authorized                     | // marke           | d "TBD" until you<br>ady to create an | thorized        | //         |                          |             |                                         |                | Q.                  | alify using P | <sup>1</sup> 81 |
| Authorized VOA                      |                    | application.                          | ed VOA          |            | Enforce County Loa       | an Limit    |                                         | Note Rate      | Complete the        | , —           | %               |
| Date Authorized                     | // Or<br>trigger   | nce RESPA is<br>red in Encompass      | thorized        | //         | Purchase Price           | aing        | 650,000.00                              | Qual Rate      | fields              |               | %               |
|                                     | it CAN             | INOT be undone.                       |                 |            | Down Payment 10.00       | 00 %        | 65,000.00                               | ) UnDiscounter |                     | _             | %               |
| Subject Property I                  | ntorr udon         |                                       |                 |            | Loan Amount              |             | 585,000.00                              | Term           |                     | 3             | 360 mths        |
| <ul> <li>Property Is TBD</li> </ul> |                    |                                       |                 |            | Initial Advance          | 2           |                                         | Due in         |                     | :             | 360 mths        |
| Street Address                      | TBD                | F                                     | roperty Type    | Detached 🗸 | Est Closing Date         | 11          | ( ) ( ) ( ) ( ) ( ) ( ) ( ) ( ) ( ) ( ) | Proposed N     | Monthly Payment     | for Propert   | ty              |
| Unit Type                           | [                  | ✓ E                                   | stimated Value  |            | Scheduled Closing Date   | 11          |                                         | First Mortgag  | ie (P & I)          | 🕜 🔒 S         | 1,625.00        |
| Unit #                              |                    | A                                     | Appraised Value |            | Closing Time             |             |                                         | Subordinate    | Lien(s) (P & I)     | 🕜 🔒 S         |                 |
| City                                |                    | L                                     | ot Number.      | Spot Loan  | Rate Lock Description    |             |                                         | Homeowner      | s Insurance         | <b>⊿</b> s    |                 |
| State                               |                    | 0                                     | Division        | ×          | Lock Date                | 11          |                                         | Supplementa    | I Property Insuranc | e 🕜 🔒 s       |                 |
| County                              |                    | 5                                     | Subdivision     |            | # of Dave                |             |                                         | Property Tax   | es                  | ۷s            |                 |
|                                     |                    | c                                     | Contract Date   | //         | # of Days                | 11          |                                         | Mortgage Ins   | urance              | 🕜 🔒 S         |                 |
| Unincorporated Area                 |                    |                                       |                 |            | LOCK Expires             | "           |                                         | Association/   | Project Dues (Cond  | o, PUD)s      |                 |
| onincorporated Area                 |                    |                                       |                 |            | Last Rate Set Date       | 11          |                                         | Other          |                     | 🕜 🔒 s         | 0.00            |
| Construction Method                 | 1. Site-built      | ▼                                     |                 |            | Rate Lock Disclosure Dat | ate //      |                                         | TOTAL          |                     | 🗟 S           | 1,625.00        |
|                                     |                    |                                       |                 |            | Rate is Locked           |             |                                         |                |                     |               |                 |
|                                     |                    |                                       |                 |            | Secondary Registrati     | tion        |                                         | Income (mon    | thly)               | 2 2           | 7,500.00        |
|                                     |                    |                                       |                 |            |                          |             |                                         |                |                     |               |                 |
|                                     |                    |                                       |                 |            |                          |             |                                         | M/I            | FINAN               | CIAL          | , LLC           |
|                                     |                    |                                       |                 |            |                          |             |                                         |                |                     |               |                 |

| 1st Loan #: 000           | 100650 LTV: 90.000/90.00                           | 00/90.000 Rate:                       | Est                         | Closing Date: //                |  |
|---------------------------|----------------------------------------------------|---------------------------------------|-----------------------------|---------------------------------|--|
| Loan Amoun                | nt: \$585,000.00 DTI: 5.909/8.844                  | Di Loci                               | (ed 🤱                       | FS: Austin WebApps 🗸 🗌 Archived |  |
| M/I Borrower              | r Summary - Origination                            |                                       |                             |                                 |  |
| Channel<br>Current Status | Banked - Retail V RESPA 6                          | Entered Vo V Applica                  | tion Date 05/07/2025        |                                 |  |
| Borrower In               | You can select pricing<br>the work area header "lo | on the loan from<br>ock'' icon OR use |                             | Additional Information          |  |
| Borrower                  | the services access o                              | on M/I Borrower                       | Copy From Borrower          | Employee Loan                   |  |
| Vesting Type              | Summary So                                         | creen                                 | <b>~</b>                    | Initial UW Submission Type      |  |
| First Name                |                                                    |                                       |                             |                                 |  |
| Middle                    | Pro tip: You can acce                              | ss pricing from                       |                             |                                 |  |
| Last Name                 | in the beau                                        | der                                   | r Suffix                    |                                 |  |
| SSN                       | in the near                                        |                                       | 0                           | Services                        |  |
| DOB                       | New York                                           | Marial Olator                         |                             |                                 |  |
| Marital Status            | Married                                            | Marital Status   Married              | •                           | Order Credit                    |  |
| Preferred Co              | ontact Method - Select All That Apply              | Preferred Contact Met                 | hod - Select All That Apply | Product and Pricing             |  |
| Home Phone                |                                                    | Home Phone                            | 🗆 🖀 🕒                       | ICE Fees                        |  |
| Work Phone                | 813-393-5737 🖌 😭                                   | Work Phone 813-393-5                  | 5737 🔽 🖾                    |                                 |  |
| Cell                      | 305-609-5286 🖌 順                                   | Cell 305-609-5                        | 5286 🔽 🎚                    |                                 |  |
|                           | Accept Text/SMS                                    | Accept Te                             | xt/SMS 🗸                    | Mortgage insurance              |  |
| E-mail                    | cmonasterio@mihomes.ci 🗌 🖂                         | E-mail cmonaste                       | rio@mihomes.ce 🗌 🖂          | Run Mavent                      |  |
|                           |                                                    |                                       |                             | Truework - VOI/VOE              |  |
| Current Add               | ress                                               | Current Address                       |                             | The Work Number                 |  |
| Foreign Addres            | \$\$                                               | Foreign Address                       |                             | Order 4506                      |  |
| Street Address            | s 175 13 st                                        | Street Address                        | 175 13 st                   | AccountChek 3 in 1              |  |
| Unit Type                 | <b>~</b>                                           | Unit Type                             | ~                           | Order Fraud                     |  |
| Unit #                    |                                                    | Unit #                                |                             | Order Appraisal                 |  |
| City                      | Washington                                         | City                                  | Washington                  | Order Flood                     |  |
| State                     | DC                                                 | State                                 | DC                          |                                 |  |
| Zip                       | 20013                                              | Zip                                   | 20013                       |                                 |  |
| Country                   | US 🔍                                               | Country                               | us 🔍                        | M/I Prequal Letter              |  |
| How Long at C             | Current Address 10 Y M                             | How Long at Current Addr              | ess 10 Y M                  |                                 |  |
| /                         | 7////                                              | ~ / / /                               | 11/1                        |                                 |  |

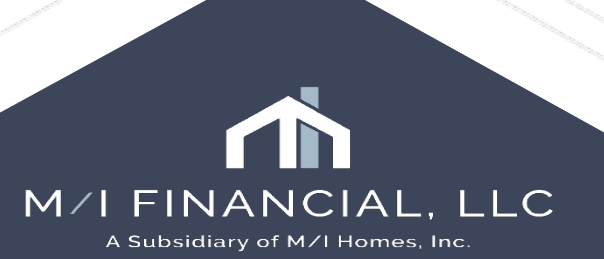

|                                  |            |           |                                                                                                    |                 |              |                           |                | Forms       | Tools                                                                                                    | Services     | 3           |
|----------------------------------|------------|-----------|----------------------------------------------------------------------------------------------------|-----------------|--------------|---------------------------|----------------|-------------|----------------------------------------------------------------------------------------------------|--------------|-------------|
| M/I Borrower Summary - Origina   | ation      | You       | an easily access income, asset and liability information from the M/I<br>Borrowers Summary - Origination screen.<br>You can also go through the 1003 URLA screens |                 |              |                           |                |             | M/ Borrower Summary - Origination<br>1003 URLA - Lender<br>1003 URLA Part 1<br>1003 URLA Part 2<br>1003 URLA Part 3<br>1003 URLA Part 4<br>1003 URLA Continuation |              |             |
|                                  |            | 0° 41     |                                                                                                    | POA/Trust       |              |                           |                |             |                                                                                                    |              |             |
| Income, Assets, Liabilities, and | Ex Jes     |           | Quick Entry - 1003 URLA Pa                                                                                                    | irt 2           |              |                           |                | — [         |                                                                                                    | <            |             |
| Borrower's Income                | 15,000.00  | Present   | -                                                                                                    |                 |              |                           |                |             |                                                                                                    |              |             |
| Co-Borrower's Income             | 10,000.00  | Propose   | Section 1: Borrower Infor                                                                                                    | mation (Continu | ied)         |                           |                |             |                                                                                                    |              |             |
| Other Income                     | 2,500.00   | Total Lia | 1b. Current/Self Employm                                                                                                    | ent and Income  | - Borrower   | 1b. Current/Self Employm  | ent and Income | - Co-Borrov | wer                                                                                                    |              |             |
| Total Verified Combined Income   | 27,500.00  | Total Mo  | Does Not Apply                                                                                                    | ×               | Show all VOE | Does Not Apply            | ×              | Show all V  | OE                                                                                                    |              |             |
| Total Verified Assets 🛛 🦉        | 250,000.00 | Net Wor   | Employer or Business Name                                                                                                    | Employee        |              | Employer or Business Name | Employer       |             |                                                                                                    |              |             |
| Total Liquid Assets 🗟            | 250,000.00 |           | Employer of Dusiness Name                                                                                                    |                 |              | Foreign Address           |                |             |                                                                                                    |              |             |
| Real Estate Owned 🛛 🦉            |            |           | Street Address                                                                                                    | 4343 Anchor Pla | aza Parkway  | Street Address            | 123 Main St    |             |                                                                                                    |              |             |
| Affordable Loan Eligibility      |            | E         | Unit Type                                                                                                    |                 | $\checkmark$ | Unit Type                 |                | ~           |                                                                                                    |              |             |
|                                  |            | 1         | Unit #                                                                                                    |                 |              | Unit #                    |                |             |                                                                                                    |              |             |
| Total Household Income           | 330,000.00 | County    | City                                                                                                    | Tampa           |              | City                      | Washington     |             |                                                                                                    |              |             |
| otal Household Adjusted Income   | 330,000.00 | FIPS Co   | State                                                                                                    | FL              |              | State                     | DC             |             |                                                                                                    |              |             |
| Rural Housing                    |            | AMI Yea   | Zip                                                                                                    | 33634           | ]            | Zip                       | 20013          |             |                                                                                                    |              |             |
| First-lime Homebuyer 🔳 🍸         | res 🗸      | AMI 100   | Phone                                                                                                    | 813-393-5737    | <b>a</b>     | Phone                     | 813-393-5737   | 3           |                                                                                                    | $\checkmark$ |             |
| Purchase Price Limit             |            | AMI 80%   | Country                                                                                                    | 11e             |              | Country                   | 11e            |             |                                                                                                    |              |             |
|                                  |            | AMI 50%   |                                                                                                    |                 |              |                           |                |             |                                                                                                    |              |             |
|                                  |            |           |                                                                                                    |                 |              |                           |                |             | Close                                                                                                    |              |             |
| MSA Name                         |            |           |                                                                                                    |                 |              |                           |                |             |                                                                                                    |              | NCIA        |
| MSA Number                       |            |           |                                                                                                    |                 |              |                           |                |             |                                                                                                    |              | of M/I Home |
|                                  |            |           |                                                                                                    |                 |              |                           |                |             |                                                                                                    |              |             |

LC

### **Prequalification Tool**

| Prequalification                                                                                                    |                                                                                                    |
|----------------------------------------------------------------------------------------------------|----------------------------------------------------------------------------------------------------|
| Loan Program     FNMA 30 Year Fixed       Closing Cost Program     Conventional                                                                                                    | @ X<br>@ X                                                                                                    |
| Loan TypeConventionalProperty Will BePrimary ResidenceMortgage InformationCopy From Maximum Property ValueAppraised ValuePurchase Price500,000.00Down Payment15.000 %Total Loan Amount425,000.00Mote / Qual Rate7.625 /BiweeklyInterest OnlyInterest OnlyOualify using P&ITerm / Due in360 /MIP / Funding Fee0.0000 %Total Loan Amount425,000.00 | Lien Position 1st Mortgage<br>Purpose of Loan Purchase<br>Funds Review Payoff Mortgages 2 a a a a a a a a a a a a a a a a a a |
| Sub. Financing<br>Monthly Payment<br>APR<br>3,008.12<br>APR<br>7.908<br>Gross Monthly Income<br>Borrower<br>Base<br>12,500,00<br>10,000,00                                                                                                    | Monthly Housing Expenses Rent                                                                                                 |
| Overtime                                                                                                    | riist mongage P & I a 3,008.12                                                                                                |

Prequalification Tool can be helpful in viewing all loan data in one centralized area. Review and determine if PQ is OK TO PROCEED.

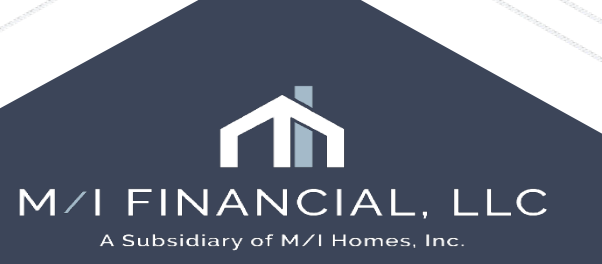

- Once you have completed the required information, make sure to run your ICE Fees as you will be providing the borrower with a Loan Summary Worksheet that includes closing cost estimate.
- Once you have completed your review and have determined the loan is OK to proceed Complete the M/I Prequal Letter Screen

| M/I Pregual lefter                                                                                                 | Order Fraud               |
|----------------------------------------------------------------------------------------------------|---------------------------|
|                                                                                                    | Order Appraisal           |
| Maximum Loan-to-Value Ratio %                                                                                      | Order Flood               |
| LoanType and Description                                                                                           | MI Prequal Letter         |
| Mortgage Broker/Banker 📃 has 🗌 has not reviewed prospective applicant's/applicant's credit report and credit score |                           |
| Applicant has provided the Mortgage Broker/Banker with the following information:                                  |                           |
| Income No Yes Not Applicable                                                                                       |                           |
| Available cash to close 🗌 No 🔛 Yes 🔛 Not Applicable                                                                |                           |
| Debts 🗌 No 🔛 Yes 🔛 Not Applicable                                                                                  |                           |
| Other Assets 🗌 No 📃 Yes 🔄 Not Applicable                                                                           |                           |
| Additional items required for loan approval :                                                                      |                           |
|                                                                                                    |                           |
| Conditional Pre-Qualification Expiration Date //                                                                   |                           |
| Prequal Date //                                                                                                    | M/I FINANCIAL             |
|                                                                                                    | A Subsidiary of M/T Homes |

Services

Order Credit

Product and Pricing

Order DU ③ Order LPA Mortgage Insurance Run Mavent

> Truework - VOI/VOE The Work Number

Order 4506

||C

Request the two PQ documents: Prequalification Letter & Loan
 Summary Worksheet

| ocumer | nts     | Conditions      | Packages   | History |                            |                                       |                     |                     |               |
|--------|---------|-----------------|------------|---------|----------------------------|---------------------------------------|---------------------|---------------------|---------------|
| ocum   | nents   | View Sta        | ndard View |         | × 🖬 🧿 🙎                    |                                       |                     |                     |               |
| ocume  | ent Gro | up (All Docu    | iments)    |         | ∽ St                       | acking Order None                     |                     |                     | ~             |
| )ocum  | ents (1 | 13)             |            |         | 🔉 🏠 🗹 🗙 🖼 🔒 🛛 eConsent     | Request eDisclosures                  | Retrieve Document M | anager File Manager | Send 🔻        |
| t Fo   | Name    | e 🔺             |            |         | Description                | For Borrower Pair                     | Туре                | Access              | For Milestone |
|        |         |                 |            |         |                            | · · · · · · · · · · · · · · · · · · · | · ~                 |                     |               |
|        | Bank    | Statement       |            |         |                            | John and Mary Homeow                  | Needed              | AU, CL, CU, FN,     | Processin     |
|        | Cred    | it Authorizatio | n          |         |                            | John and Mary Homeow                  | Needed              | AU, CL, CU, FN,     | E Applicatio  |
|        | Cred    | it Report       |            |         |                            | John and Mary Homeow                  | Settlement Service  | AU, CL, CU, FN,     | 📃 Applicatio  |
|        | IRS-V   | ₩2              |            |         | /V-2s - Last 2 years       | John and Mary Homeow                  | Needed              | AU, CL, CU, FN,     | Processin     |
|        | Loan    | Summary W       | orksheet   |         | Loan Summary Worksheet     | John and Mary Homeow                  | Custom Form         | AU, CL, CU, FN,     | Application   |
|        | Morto   | gage Insuranc   | ce Quote   |         |                            | John and Mary Homeow                  | Needed              | AU, CL, CU, FN,     | 📃 Submittal   |
|        | Pays    | tub             |            |         | Paystubs                   | John and Mary Homeow                  | Needed              | AU, CL, CU, FN,     | Processir     |
|        | Preq    | ualification Le | tter - TX  |         |                            | John and Mary Homeow                  | Custom Form         | AU, CL, CU, FN,     | Application   |
|        | Preq    | ualification Le | tter       |         |                            | John and Mary Homeow                  | Custom Form         | AU, CL, CU, FN,     | Applicatio    |
|        | Prop    | erty Tax Bill   |            |         | Property Tax Bill          | John and Mary Homeow                  | Needed              | AU, CL, CU, FN,     | Processin     |
|        | Purc    | hase Agreem     | ent        |         | Purchase/Sales Contract    | John and Mary Homeow                  | Needed              | AU, CL, CU, FN,     | Submittal     |
|        | Recy    | cle/Misc Bin    |            |         |                            | John and Mary Homeow                  | Needed              | AU, CL, CU, FN,     | Applicatio    |
|        | Verit   | ication Of Em   | ployment   |         | Verification Of Employment | John and Mary Homeow                  | Needed              | AU, CE, CO, FN,     | Processin     |
|        |         |                 |            |         |                            |                                       |                     |                     |               |
|        |         |                 |            |         |                            |                                       |                     |                     |               |
|        |         |                 |            |         |                            |                                       |                     |                     |               |
|        |         |                 |            |         |                            |                                       |                     |                     |               |
|        |         |                 |            |         |                            |                                       |                     |                     |               |
|        |         |                 |            |         |                            |                                       |                     |                     |               |
|        |         |                 |            |         |                            |                                       |                     |                     |               |
|        |         |                 |            |         |                            |                                       |                     |                     |               |
|        |         |                 |            |         |                            |                                       |                     |                     |               |
|        |         |                 |            |         |                            |                                       |                     |                     |               |
|        |         |                 |            |         |                            |                                       |                     |                     |               |
|        |         |                 |            |         |                            |                                       |                     |                     |               |
|        |         |                 |            |         |                            |                                       |                     |                     |               |
|        |         |                 |            |         |                            |                                       |                     |                     |               |
|        |         |                 |            |         |                            |                                       |                     |                     |               |

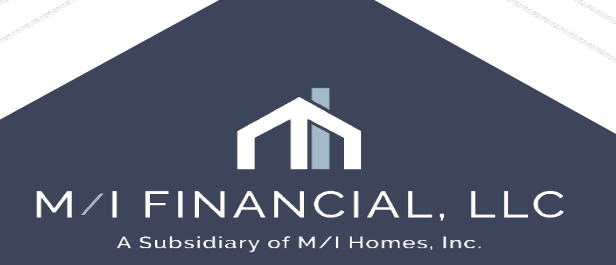

Loan Summary Worksheet Example:

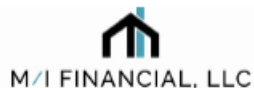

A Subsidiary of M/I Homes. Inc.

Reference Number: 000100590

Your actual rate, payment, and costs could be higher. Get an official Loan Estimate before choosing a loan.

#### LOAN SUMMARY WORKSHEET

| M/I Financial, LLC<br>7600 N Capital of Te<br>Bldg C Suite 250<br>Austin, TX 78731                                                                                                    | Loan Ori<br>xas Hwy, NMLS ID<br>555-555-                                                                     | ginator: Officer Use<br>: 2034592<br>5555                                                 | er                                                                          | Date: Friday, May                                       | 9, 2025                      |
|----------------------------------------------------------------------------------------------------|----------------------------------------------------------------------------------------------------|-------------------------------------------------------------------------------------------|-----------------------------------------------------------------------------|---------------------------------------------------------|------------------------------|
| Client(s): Andy<br>Property: 1234<br>Purpose: Purc                                                                                                    | y America, Amy America<br>MI Homes Way, Austin,<br>hase, PrimaryResidence                                    | TX 78703                                                                                  |                                                                             |                                                         |                              |
| Loan Terms<br>Interest Rate:<br>Loan Program:<br>Mortgage Type:<br>Loan Amount:                                                                                                    | 7.125%<br>FNMA 30 Year Fixed<br>Conventional<br>\$595,000.00                                                 | APR:<br>Rate Typ<br>Down Pa<br>Term:                                                      | e:<br>lyment                                                                | 7.867%<br>Fixed<br>15.000% / \$105,000.00<br>360 Months |                              |
| Items Payable in Con<br>Administrative Fee<br>Discount Points<br>Attorney Processing F                                                                                                    | Amount F<br>1,775.00 F<br>7,437.50 F<br>175.00                                                               | Prepaid<br>Per Dien<br>lazard II                                                          | Interest and Premiums<br>1 Interest (9 days @ \$117.78)<br>nsurance Premium | Amount<br>1,059.84<br>2,400.00                          |                              |
| Title - Tax Certificate<br>Settlement Fee<br>Title - E-Recording Fe<br>Title - Policy Guaranty<br>Owner's Title Insuran<br>Lender's Title Insuran<br>Title - T-38 Environme<br>Title - T-38 Environme<br>Title - T-38 Environme<br>Minerals<br>Title - T-30 Tax Amen<br>(R-19),Title - T-3 Tax<br>(R24) | re<br>y Fee<br>ce<br>ental Protection Lien<br>is, Encroachments,<br>idment End (Rollback)<br>Amend End-NYD&P | 50.00 E<br>475.00 F<br>4.00 6<br>853.00<br>3,441.00<br>25.00<br>172.05<br>25.00<br>281.00 | Azard In<br>Property                                                        | ; / Reserves<br>nsurance<br>Taxes                       | Amount<br>400.00<br>3,500.01 |

| Summary of Debits    |              | Summary of Cre    | edits       | Monthly Payment Br    | eakdown    |
|----------------------|--------------|-------------------|-------------|-----------------------|------------|
| Sales Price          | 700,000.00   | Loan Amount       | 595,000.00  | Principal & Interest  | 4,008.63   |
| Refinance/Payoffs    | 0.00         | Other Financing   | 0.00        | Homeowner's Insurance | 200.00     |
| Land                 | 0.00         | Seller Paid Costs | 0.00        | Mortgage Insurance    | 64.46      |
| Improvements/Repairs | 0.00         | Other Credits:    | 35,000.00   | Property Taxes        | 1,166.67   |
| Prepaid Items        | 7,359.85     | Lender Paid Costs | 0.00        |                       |            |
| Fees & Charges       | 7,086.05     | Lender Credit     | 0.00        |                       |            |
| PMI/MIP/Funding Fee  | 0.00         | EMD               | 25,000.00   |                       |            |
| Discount             | 7,437.50     |                   |             | HOA Fee               | 125.00     |
| Total Debits:        | \$721,883.40 | Total Credits:    | \$35,000.00 |                       |            |
| Amount Due:          | \$91,883.40  |                   |             | Total Payment:        | \$5,564.76 |

#### THIS IS NOT A COMMITMENT TO LEND

This worksheet is intended solely to help you understand the costs related to obtaining a mortgage loan. It is not an application, nor is it a pre-qualification or pre-approval for a loan. The rate quoted above is neither guaranteed nor locked. This worksheet is not a Loan Estimate.

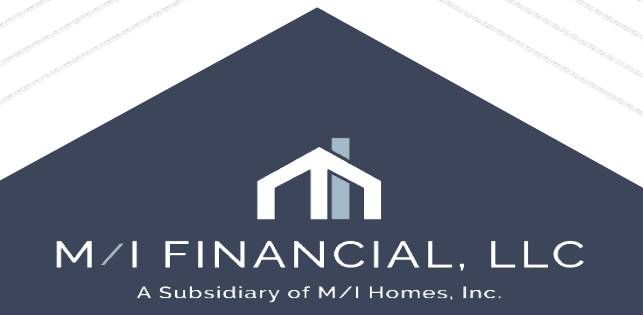

Prequalification Letter Example: MORTGAGE COMPANY CONDITIONAL PRE-QUALIFICATION LETTER

This is not a loan approval or commitment to lend

Date: May 12, 2025

Prospective Applicant(s) / Applicant(s):

Mortgage Company: M/I Financial, LLC

NMLS ID#: 50684

Loan Details:

Loan Amount: \$275,391.00

Qualifying Interest Rate: 6.750 %

Term: 30 years

Maximum Loan-to-Value Ratio: 90.000 %

Loan Type and Description: FNMA 30 Year Fixed

Mortgage Company [X] has [] has not reviewed the prospective applicant's/ applicant's credit report and credit score

The prospective applicant(s) / applicant(s) have provided the mortgage company with the following information:

Income [X]Yes []No []Not applicable

Available cash to close [X] Yes [] No [] Not applicable

Debts [X] Yes [] No [] Not applicable

Other Assets [X] Yes [] No [] Not applicable

Based on the information that the prospective applicant(s) / applicant(s) have provided, the mortgage company has deter mined that the prospective applicant(s) / applicant(s) is eligible and qualified to meet the financial requirements of the loan.

This is not a loan approval or a commitment to lend on the terms described in the Loan Details section.

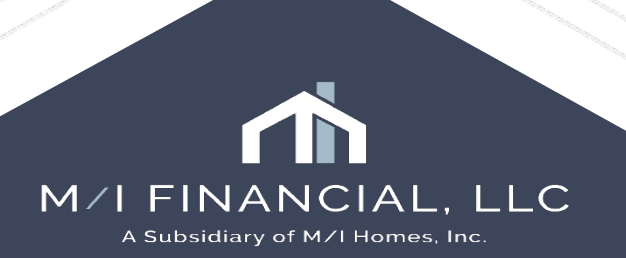

### Interactive Demonstration: Completing a Prequalification

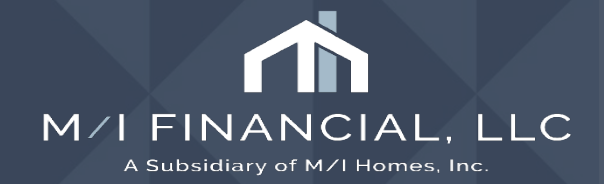

### Completing an Application, Issuing Disclosures & Requesting Documents

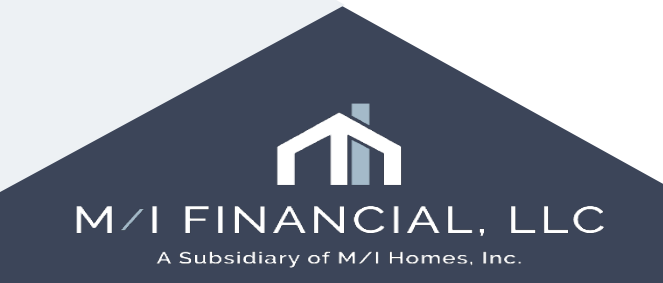

### **Completing an Application: Steps**

- Once the Loan Officer receives a copy of the contract, they will complete the **application**.
- Find the loan in your pipeline and go to the M/I Borrower Summary
   Screen to update and complete the loan application
- Run Mavent (compliance) tool
- Send eDisclosures and request initial documents
- Enter the intent to proceed, once received
- Review the documents, income and credit analyzers (validate income), and run all services.
- Submit to Corporate UW for Conditional Approval

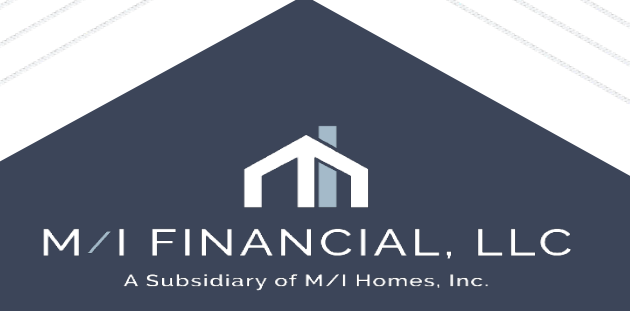

- Once the Loan Officer receives a copy of the contract, they can turn the PQ into an application.
- Find your borrower in your pipeline and go to the M/I Borrower
   Summary Screen to complete the address, lot number, estimate value, update the purchase price and loan amount, add contract date, estimate close date.

| Property Is TB    | D              |           |                 |                  |           |
|-------------------|----------------|-----------|-----------------|------------------|-----------|
| Street Address    | 88 This is the | Way Drive | Property Type   | PUD              | ~         |
| Jnit Type         |                | ~         | Estimated Value |                  | 325,000   |
| Jnit #            |                |           | Appraised Value |                  |           |
| City              | Powell         |           | Lot Number      |                  | Spot Loan |
| State             | ОН             | 43065     | Division        | Columbus         | ~         |
| County            | Delaware       |           | Subdivision     | Spring Hill Farm | n 🗸       |
|                   |                |           | Contract Date   | 05/07/2025       |           |
| Jnincorporated A  | rea            |           |                 |                  |           |
| Construction Meth | bo             | [         | <u>_</u>        |                  |           |
|                   |                |           |                 |                  |           |
|                   |                |           |                 |                  |           |

| Enforce County Loan Limit | t          |       |                             |                 |          |
|---------------------------|------------|-------|-----------------------------|-----------------|----------|
| ✓ Loan Amount Rounding    |            |       | Note Rate                   | 7.0             | 00 %     |
| Purchase Price            | 325,0      | 00.00 | Qual Rate                   |                 | %        |
| Down Payment 24.615 %     | 80,0       | 00.00 | UnDiscounted Rate           | 7.6             | 25 %     |
| Loan Amount               | 245,0      | 00.00 | Term                        | 3               | 60 mths  |
| Initial Advance           | 2          |       | Due in                      | 3               | 60 mths  |
| Est Closing Date          | 05/07/2025 |       | Proposed Monthly Paym       | ent for Propert | У        |
| Scheduled Closing Date    | 11         |       | First Mortgage (P & I)      | 🕜 🔒 S           | 1,629.99 |
| Closing Time              |            | 1     | Subordinate Lien(s) (P & I) | 🕜 🗟 S           |          |
| Rate Lock Description     |            |       | Homeowner's Insurance       | <b>⊿</b> s      | 100.00   |
| Lock Date                 | //         |       | Supplemental Property Insur | ance 🕜 🔒 Ş 🔄    |          |
| # of Days                 |            |       | Property Taxes              | ß               | 528.12   |
| Lock Expires              | 11         |       | Mortgage Insurance          | 🗹 🗟 S 🔡         |          |
| Last Data Cat Data        | 11         |       | Association/Project Dues (C | ondo, PUD)s     |          |
| Last Rate Set Date        | "          |       | Other                       | 🗹 🗟 S           | 0.00     |
| Rate Lock Disclosure Date | 11         |       | TOTAL                       | 🖬 S             | 2,258.11 |
| Rate is Locked            |            |       |                             |                 |          |
| Secondary Registration    |            |       |                             |                 |          |
|                           |            |       | Income (monthly)            | 12              | 2,500.00 |

- Then, re-run **ICE Fees**, update float **pricing** and/or lock, re-run **MI**, if applicable
- Go to your **2015 Itemization** screen and review fees and enter **seller credits**, **add EMD**

| 20 | 15 Itemization                                                                                                    |                                                                                                    |                                       |                    |                       |
|----|----------------------------------------------------------------------------------------------------|----------------------------------------------------------------------------------------------------|---------------------------------------|--------------------|-----------------------|
|    |                                                                                                    |                                                                                                    |                                       |                    |                       |
| 0  | 1100. Title Charges                                                                                                    | Borrower Seller<br>2,285.00                                                                                                    | Other Total 2,285.00                  |                    |                       |
|    |                                                                                                    | Borrower Seller 🥐 P                                                                                                    | aid By / P / B / A / Paid To          |                    |                       |
|    | 1101. Title Insurance Services<br>To<br>To<br>Title - Closing Protection L<br>To<br>To<br>To<br>To<br>To<br>To<br>To<br>To<br>To<br>To | 40.00<br>* 40.00 0.00 (<br>* 40.00 0.00 (<br>* 0 0.00 (<br>* 0 |                                       | s<br>S             | 4,800.50<br>10,000.00 |
|    |                                                                                                    | M2. Non Specific Lender Credit                                                                                                    |                                       | s                  |                       |
|    |                                                                                                    | M3. Non Specific Seller Credit                                                                                                    |                                       | \$ 10,000.00       |                       |
|    |                                                                                                    | M4. Total of Other Assets Applied to Loan                                                                                                    |                                       | s s                |                       |
|    |                                                                                                    | M5. MI Premium Refund                                                                                                    |                                       | s                  |                       |
|    |                                                                                                    | M6. Cash Deposit On Sales Contract                                                                                                    |                                       | 📄 S                |                       |
|    |                                                                                                    | W7.                                                                                                    | V Source                              | ✓ s                |                       |
|    |                                                                                                    | W8.                                                                                                    | Source                                | ✓ S                |                       |
|    |                                                                                                    | M9.                                                                                                    | Source                                | ✓ 5                |                       |
|    |                                                                                                    |                                                                                                    |                                       | ✓ 3                |                       |
|    |                                                                                                    | W11. Closing Costs from Other Loans                                                                                                    |                                       | •                  |                       |
|    |                                                                                                    | TOTAL CREDITS (Total of L and M)                                                                                                    |                                       | ii \$              | 14,800.50             |
|    |                                                                                                    |                                                                                                    |                                       |                    | 226 226 50            |
|    |                                                                                                    | AL DUE FROM BORROWER(S) (LINE H)                                                                                                    | TOTAL CREDITS (Line N)                |                    | 259 800 50            |
|    |                                                                                                    | h From/To the Borrower (Line H minu                                                                                                    | s Line K and Line N)                  | -                  | 76,536.00             |
|    |                                                                                                    | E: This amount does not include rese<br>e verified.                                                                                                    | rves or other funds that may be requi | ired by the Lender |                       |

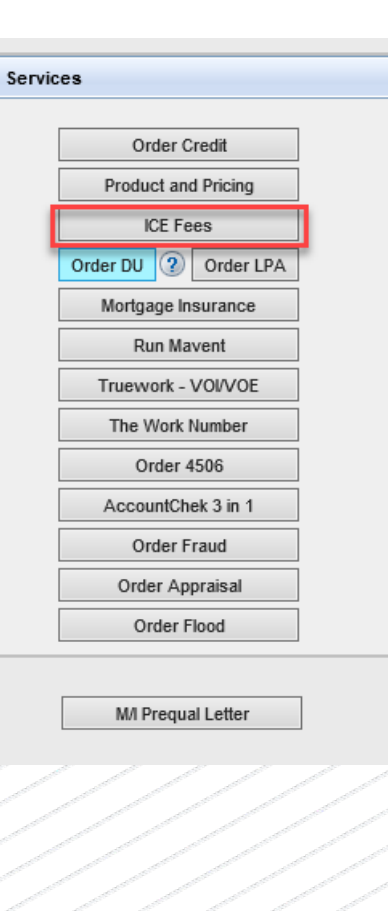

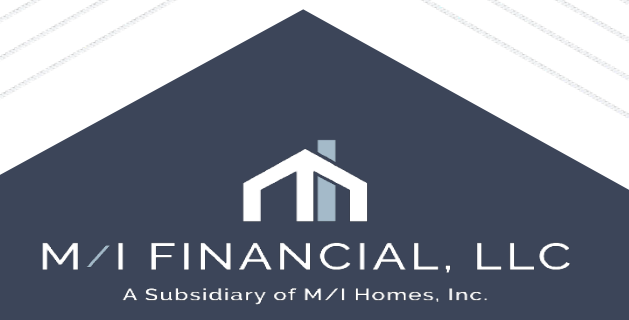

- Once your application details have been entered, enter an LE Date Issued
   on Loan Estimate Page 1
   Loan Estimate Page 1
  - LE Date Issued 05/08/2025 Applicants Services Order Credit Product and Pricing ICE Fees Order DU ? Order LPA Mortgage Insurance
- Run a Mavent (compliance) report.

- Go to the eFolder and select eDisclosures. Preview the disclosures for accuracy and then send to borrowers.
- While in the eFolder, use the request button to send a needs list to

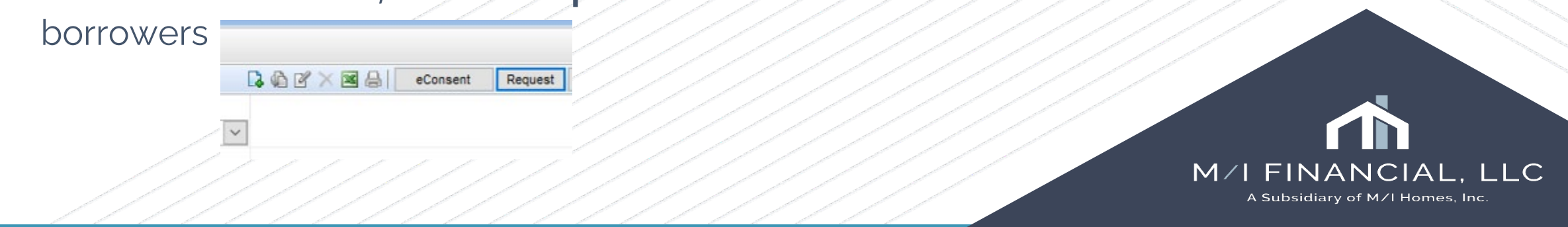

eDisclosures

Run Mavent

Request

• Enter the Intent to Proceed in the Disclosure Tracking page.

| Diecloeure Detaile                                                                                                    | View Audit Trail                                                           | I can Estimate Disclosed by Broker a Sign Documente                                                                                                    | * |
|----------------------------------------------------------------------------------------------------|----------------------------------------------------------------------------|----------------------------------------------------------------------------------------------------|---|
| Disclosure Details                                                                                                    |                                                                            |                                                                                                    |   |
| Disclosure Type                                                                                                    | Initial ~                                                                  | Borrower                                                                                                    |   |
| Sent Date                                                                                                    | ⓐ 04/21/2025                                                               | Received Method eFolder eDisclosures                                                                                                    |   |
| Ву                                                                                                    | Officer User(officer)                                                      |                                                                                                    |   |
| Sent Method                                                                                                    | eFolder eDisclosures                                                       | Presumed Received Date a 04/24/2025                                                                                                    |   |
|                                                                                                    |                                                                            | Actual Received Date 04/21/2025                                                                                                    |   |
|                                                                                                    |                                                                            | Borrower Type 🔒 Individual                                                                                                    |   |
| Intent to Proceed                                                                                                    |                                                                            | Co-Borrower                                                                                                    |   |
| Date                                                                                                    | 04/21/2025                                                                 | Received Method                                                                                                    |   |
| Received By                                                                                                    | Officer User(officer)                                                      | D ID I D I D I D I D I D I D I D I D I                                                                                                    |   |
| Received Method                                                                                                    | Signature ~                                                                | Articl Descind Data 04/24/2023                                                                                                    |   |
|                                                                                                    |                                                                            | Actual Received Date 04/21/2025                                                                                                    |   |
| Concernation of the second of the second of |                                                                            | Barray Turan                                                                                                    |   |
| Comments                                                                                                    |                                                                            | Borrower Type                                                                                                    |   |
| Comments                                                                                                    | ^                                                                          | Borrower Type                                                                                                    |   |
| Comments                                                                                                    | ^                                                                          | Borrower Type                                                                                                    |   |
|                                                                                                    | ~                                                                          | Borrower Type                                                                                                    |   |
| Comments<br>oan Snapshot                                                                                                    | ~                                                                          | Borrower Type  Borrower Type LE Snapshot Itemization Snapshot SSPL Snapshot                                                                                                    |   |
| oan Snapshot                                                                                                    | Andy America                                                               | Borrower Type     Image: Constraint of the second second sec                           |   |
| oan Snapshot orrower Name o-Borrower Name                                                                                                    | Andy America                                                               | Borrower Type  Borrower Type  LE Snapshot Itemization Snapshot SSPL Snapshot Disclosed APR  Itemization Snapshot Itemization Snapshot I |   |
| oan Snapshot orower Name o-Borrower Name roperty Address                                                                                                    | Andy America<br>Amy America<br>1234 MI Homes Way                           | Borrower Type<br>LE Snapshot Itemization Snapshot SSPL Snapshot<br>Disclosed APR 7.119<br>Disclosed Daily Interest 1.041.21<br>Loan Program FNMA 30 Year Fixed                                                                                                    |   |
| oan Snapshot orrower Name o-Borrower Name roperty Address ty                                                                                                    | Andy America<br>Amy America<br>1234 MI Homes Way<br>Austin                 | Borrower Type       Image: Constraint of the second second s                                         |   |
| oan Snapshot orrower Name o-Borrower Name roperty Address ty tate                                                                                                    | Andy America<br>Amy America<br>1234 MI Homes Way<br>Austin<br>TX Zip 78703 | Borrower Type       Image: Constraint of the second second s                                         |   |
| oan Snapshot orrower Name roperty Address ty tate                                                                                                    | Andy America<br>Amy America<br>1234 MI Homes Way<br>Austin<br>TX Zip 78703 | Borrower Type       Image: Constraint of the second second s                                         |   |
| oan Snapshot<br>orrower Name<br>o-Borrower Name<br>roperty Address<br>ty<br>tate<br>Documents Sent (38                                                                                                    | Andy America<br>Amy America<br>1234 MI Homes Way<br>Austin<br>TX Zip 78703 | Borrower Type                                                                                                    |   |

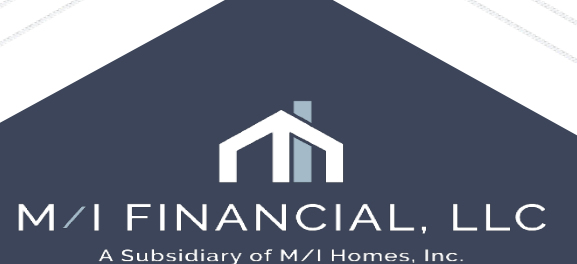

## Please find a copy of the Prequalification & Application checklist below:

Encompass Loan Prequalification & Application

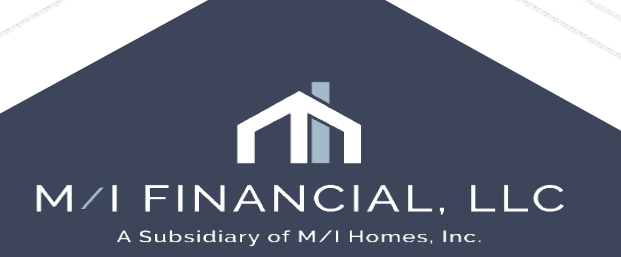

### **Interactive Demonstration:**

Completing an Application, Issuing disclosures & Requesting Documentation

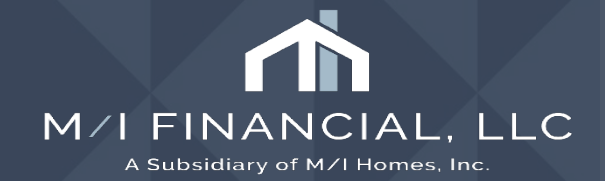

## **Running Services**

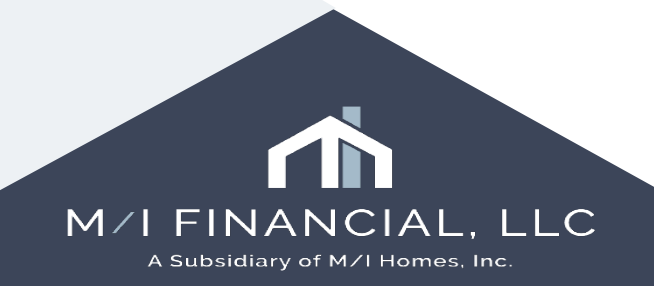

## **Running Services**

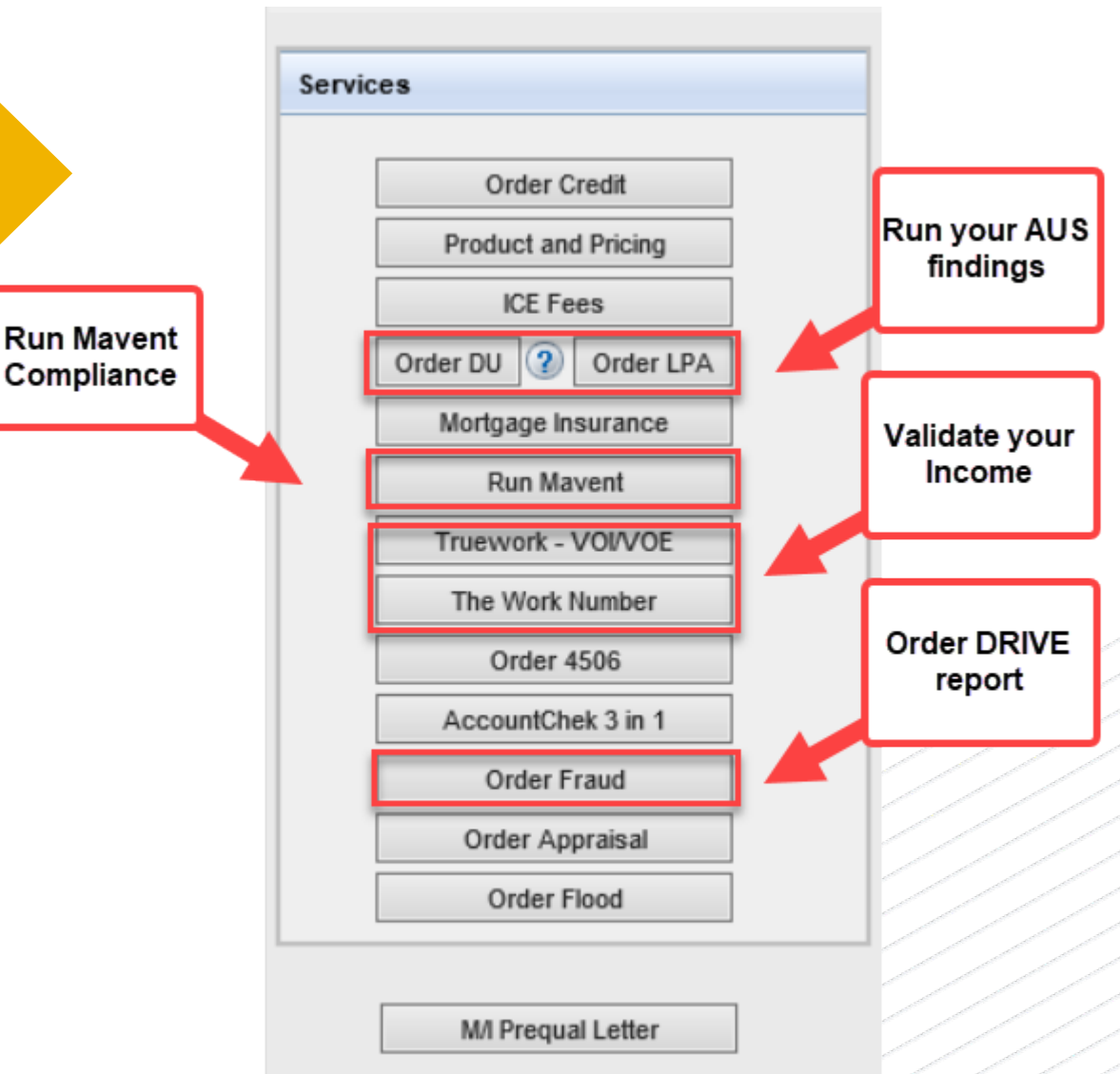

- Before submitting to Corporate UW for Conditional Approval, the loan officer will need to **validate income**, **review documentation** provided and **run required services (AUS, Compliance, etc.)**
- Run your AUS findings (DU or LP Make sure corresponds to your loan product)
- Ratios need to match Encompass.
- Run DRIVE Report (Services Fraud/Audit Services) and Mavent Compliance tool
- Run and review Income & Credit Analyzers, if applicable
  - Address any required findings before submittal.

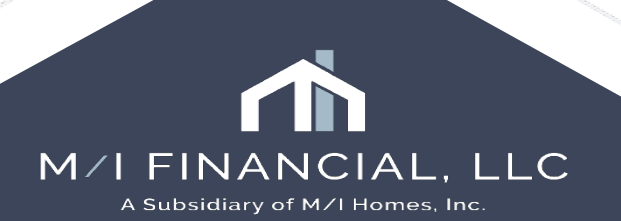

## **Running Services**

Please note, our **Vendor Services** training will provide a complete deep dive into services.

This will be assigned to you in a separate course!

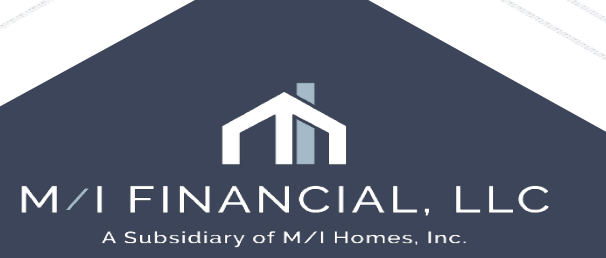

# Submitting to Corp

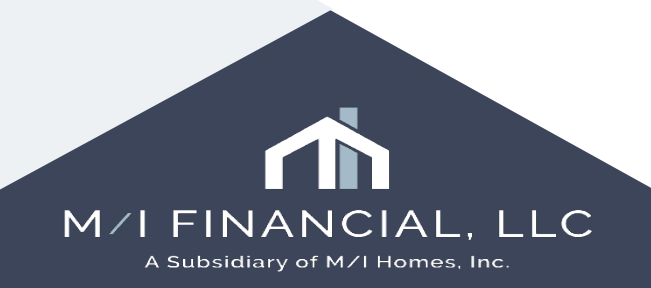

## Submittal

 Once file structure and docs are complete, Select Initial UW submittal dropdown on M/I Borrower Summary – Origination Page Prior to finishing the Submittal Milestone, the loan officer will select the UW submission type.

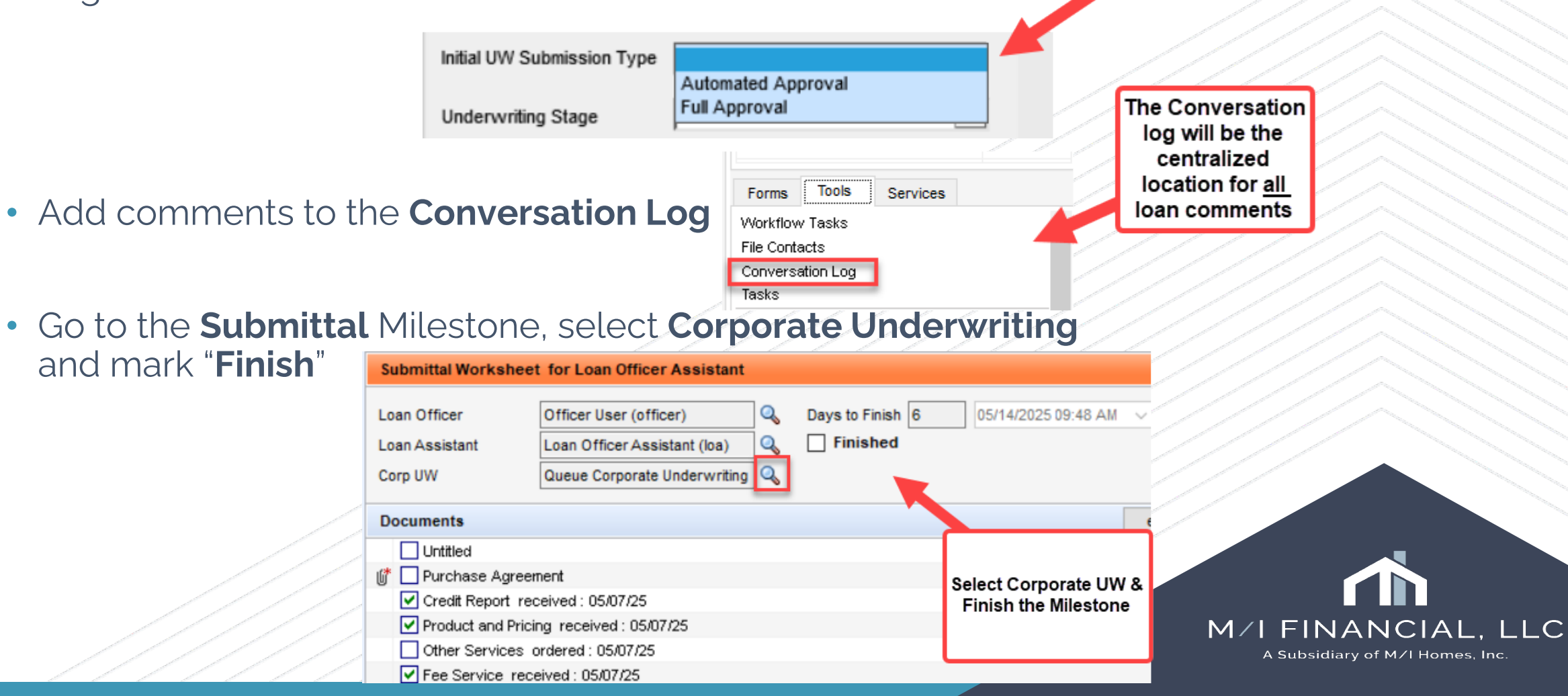

## Submittal: Initial UW submission Types

### Full Approval

- Self-employment
- Asset as qualifying income
- Any income branch is uncertain of calculating
- Income Analyzer needing
   review
- Borrower bank statements with 2 or more NSF fees
- Bankruptcy, Deed in Lieu of Foreclosure within last 10 years
- Loans with credit scores below 640

- Any derogatory credit situation the branch is uncertain of
- M/I Home Employee Loans
- Loans with refer findings that will need to be manually underwritten
- Visa types not listed as approved in UW Manual
- Any unusual situation the branch is uncertain of how to address or if it will impact qualification

### **Automated Approval**

• AUS approved loan that require standard documentation.

Please note: this is not an exhaustive list. When in doubt, you can always reach out to UW for guidance!

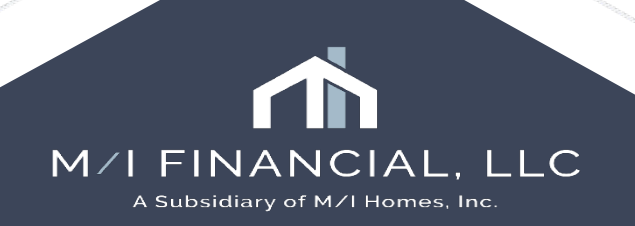

### Interactive Demonstration: Running Services & Submitting to UW

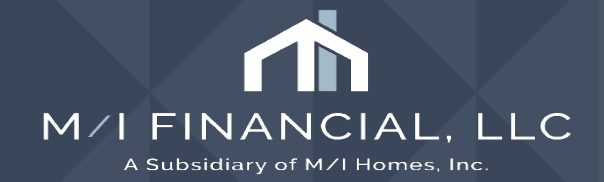

### **Products & Pricing: OB Basics**

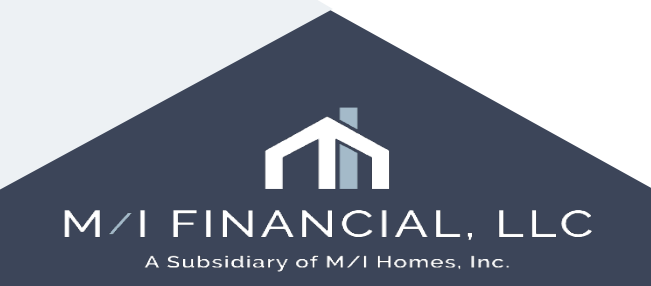

## **Products & Pricing: OB Basics**

Pricing Loan for Initial Disclosures (Float & Lock)

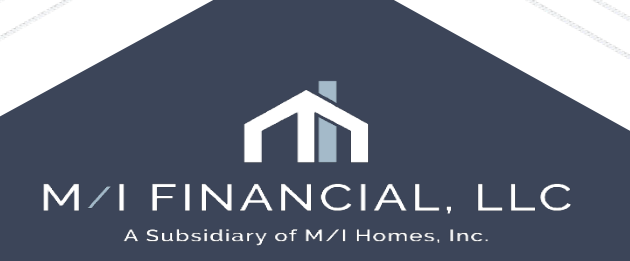

## **OB Basics: Products & Pricing**

|   | Search for Product and Pricing |                                     |                                                 |                                      |                      |             |                |               |
|---|--------------------------------|-------------------------------------|-------------------------------------------------|--------------------------------------|----------------------|-------------|----------------|---------------|
|   | Submit to Lender               | Product and Pricing                 | Search                                          |                                      |                      |             | 은 <u>፲</u> ፱   | ST LOANOFFICE |
|   | Lock Request Form              |                                     |                                                 |                                      |                      |             |                | _             |
| _ | Lock Comparison Tool           | OB Loan Number OB Status<br>N/A N/A | LOS Loan Number LOS Stat<br>000100231 Applicati | us Originator<br>on TEST LOANOFFICER |                      |             |                | Search        |
|   |                                | Loan Scenario + Add Sc              | cenario                                         |                                      |                      |             |                |               |
|   |                                |                                     |                                                 |                                      |                      |             |                |               |
|   |                                | Scenario Name                       |                                                 |                                      |                      |             |                |               |
|   |                                | Loan Scenario                       |                                                 |                                      |                      |             |                |               |
|   |                                | Loan Information                    |                                                 |                                      |                      |             |                |               |
|   |                                | Lies DesWee                         | Less Tree                                       | Dave Laws Assessed                   | Tetell and Amount    | Loss Durana | Durchase Drive |               |
|   |                                | First Lien                          | FHA V                                           | \$337,750                            | \$343,660            | Purchase    | ✓ \$350,000    | 1             |
|   |                                |                                     |                                                 |                                      |                      |             |                |               |
|   |                                | Appraised Value                     | Construction Loan Type                          |                                      | Г                    |             |                |               |
|   |                                | \$0                                 | Not Applicable                                  | Subordinate Financing                |                      |             |                |               |
|   |                                | LTV                                 |                                                 | CLTV                                 |                      | HCLTV       |                |               |
|   |                                | 96.50%                              |                                                 | 96.50%                               |                      | 96.50%      |                |               |
|   |                                |                                     |                                                 |                                      |                      |             |                |               |
|   |                                | Borrower Information                |                                                 |                                      | Property Information |             |                |               |
|   |                                | Loan Level FICO                     | DTI Ratio                                       | Properties Financed                  | Occupancy            |             | Property Type  |               |
|   |                                | 4                                   |                                                 |                                      |                      |             |                |               |

A Subsidiary of M/I Homes, Inc.

С

## **OB Basics: Products & Pricing**

| Lock Form                                | 1                       |                                    |                          |                                |                                          |               |                                        |                               | Å <u>1</u>                      | EST LOANOFFICER                            |
|------------------------------------------|-------------------------|------------------------------------|--------------------------|--------------------------------|------------------------------------------|---------------|----------------------------------------|-------------------------------|---------------------------------|--------------------------------------------|
| OB Loan Number<br>148                    | OB Status<br>Registered | LOS Loan Number<br>000100305       | LOS Status<br>Processing | Originator<br>TEST LOANOFFICER | Loan Notes<br>2 Notes                    | Printer Frier | ndly Version                           | Modify Search                 | Update LOS                      | Request Lock 🗸 🗸                           |
| Lock Contact Email                       |                         |                                    |                          |                                |                                          |               |                                        |                               |                                 |                                            |
| Product Information                      |                         |                                    |                          |                                |                                          | Т             | o update l<br>select "Up               | oan pricing,<br>date LOS''    |                                 |                                            |
| Search Timestamp<br>2/18/2025 6:46 AM CT |                         | Product Name<br>FNMA 30 Year Fixed | Produ<br>CF30            | ct Code                        | Lock (Expiration)<br>60 Days (4/21/2025) | n             | To lock rate, select<br>"Request Lock" |                               |                                 |                                            |
| Rate<br>7.625%                           |                         | Price<br>99.125                    | Disco<br>0.875           | unt/Rebate (%)<br>5 <b>%</b>   |                                          |               |                                        |                               | You can also<br>to request a lo | click the drop down<br>ock with concession |
| Loan Information                         |                         |                                    |                          |                                |                                          |               |                                        |                               | Reque                           | st Lock 🔽                                  |
| Lien Position<br>First                   |                         | Loan Type<br>Conventional          | Base I<br>\$425          | Loan Amount<br>,000            | Total Loan Amount<br>\$425,000           |               | Total O<br>\$0                         | pen End (HELOC) Credit Li     | n Request<br>Concess            | Lock With<br>sion                          |
| Purchase Price <b>\$500,000</b>          |                         | Appraised Value                    |                          |                                |                                          |               |                                        |                               |                                 |                                            |
| Loan Purpose<br>Purchase                 |                         | LTV<br>85.00%                      | CLTV<br>85.00            | 0%                             | HCLTV<br>85.00%                          |               | Constru<br>Not Ap                      | uction Loan Type<br>oplicable |                                 |                                            |
| PMI Premium<br>0.000%                    |                         | PMI Amount<br>\$0.00               | PMI Fi<br>\$0.00         | nanced<br>)                    | PMI Paid in Cash<br>\$0.00               |               |                                        |                               |                                 |                                            |
|                                          |                         |                                    |                          | ////                           | ////                                     |               |                                        |                               |                                 |                                            |

M/I FINANCIAL, LLC A Subsidiary of M/I Homes, Inc.

### Interactive Demonstration: OB Basics: Pricing a loan

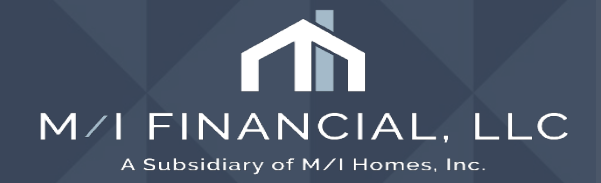

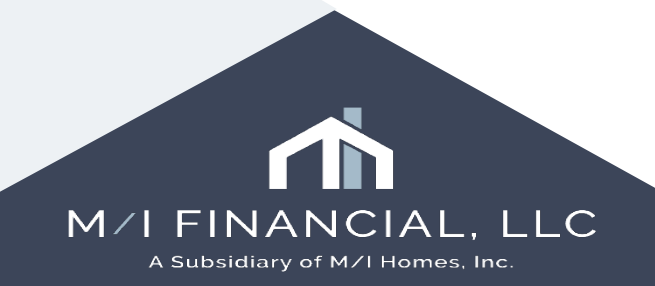

Follow these steps to complete a Change in Circumstance LE in Encompass. You will utilize many of the same screens we have already discussed! ©

- Open the loan that needs to be redisclosed
- Make changes to loan on M/I Borrower Summary Origination page
  - Sales Price, Loan amount, Lock, etc.
  - Make sure to re-run ICE fees

| ervi | ces                  |
|------|----------------------|
|      | Order Credit         |
|      | Product and Pricing  |
|      | ICE Fees             |
|      | Order DU ③ Order LPA |

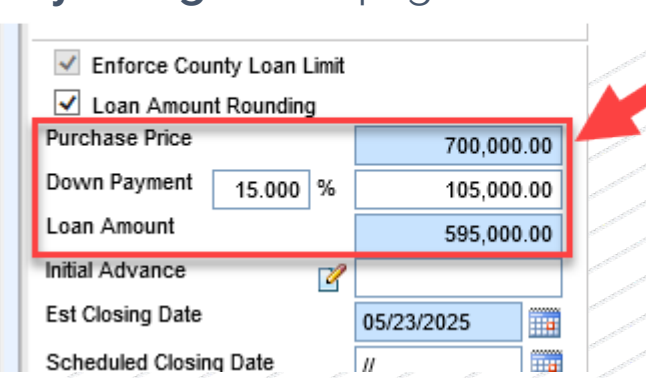

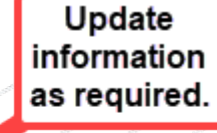

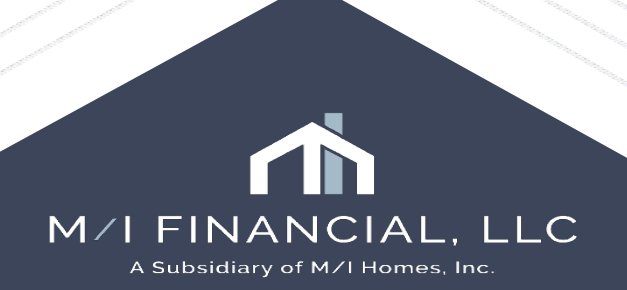

 Go to Loan Estimate Page 1 and complete the Disclosure Information & Changed Circumstance boxes. Then scroll down to update LE date to today's date

| loard Reports                                                                                                    |                                                                                                    |
|----------------------------------------------------------------------------------------------------|----------------------------------------------------------------------------------------------------|
| ~ Ľ                                                                                                    |                                                                                                    |
| 1*t         Loan #: 000100590         LTV: 85.000/85.000/85.000           Loan Amount: \$595,000.00         DTI: 15.899/16.631           Loan Estimate Page 1                                                                                                    | Rate: 7.125%     Est Closing Date: 05/23/2025       Image: Discrete State Stat |
| Disclosure Information                                                                                                    |                                                                                                    |
| <ul> <li>Fee Level Disclosures</li> <li>Reason</li> <li>Changed Circumstance - Settlement Charges</li> <li>Changed Circumstance - Eligibility</li> <li>Revisions requested by the Consumer</li> <li>Interest Rate dependent charges (Rate Lock)</li> <li>Expiration (Intent to Proceed received after 10 business days)</li> <li>Delayed Settlement on Construction Loans</li> <li>Other</li> </ul> | Changed Circumstance Changes Received Date Revised LE Due Date Changed Circumstance Changed Circumstance                                                                                                    |
|                                                                                                    | Comments                                                                                                    |

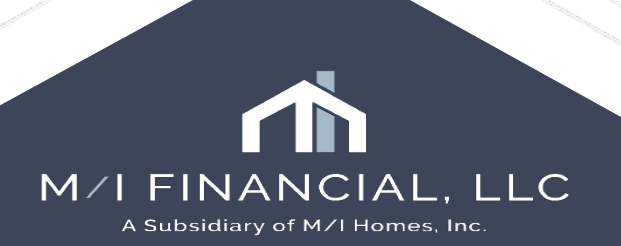

|         | Revised LE Due Da                    | ate 05/02/2025                                 |                                          |                          |          |                       |                           |          |          |                        |             |
|---------|--------------------------------------|------------------------------------------------|------------------------------------------|--------------------------|----------|-----------------------|---------------------------|----------|----------|------------------------|-------------|
|         | Select one or more changed of        | circumstances below. Press Ctrl or Shift key   | to click and select multiple opti        |                          |          |                       |                           |          |          |                        |             |
|         | Changed Circumstance                 |                                                | Comments                                 | Code                     |          |                       |                           |          |          |                        |             |
|         | Locked Loan                          |                                                | Loan file was locked                     | LockedLoan               |          |                       |                           |          |          |                        |             |
| s days) | Change in loan amount                |                                                | Change in loan amount                    | ChangeLoanAmt            |          |                       |                           |          |          |                        |             |
|         | Loan type or loan program has ch     | anged                                          | Loan type or loan program has change     | LoanTypeProgra           |          |                       |                           |          |          |                        |             |
|         | Borrower income could not verifie    | d or was verified at different amount          | Borrower income could not verified or    | IncomeNot/Veri           |          |                       |                           |          |          |                        |             |
| -       | Appraised value is different than e  | estimated value                                | Appraised value is different than estim  | ApprasValDitt            |          |                       |                           |          |          |                        |             |
|         | Additional service (such as survey   | y) is necessary based on title report          | Additional service (such as survey) is n | Add/Service              |          |                       |                           |          |          |                        |             |
|         | Recording fees are increased bas     | red on need to record additional unanticipated | Recording fees are increased based o     | RecordingFee             |          |                       |                           |          |          |                        |             |
|         | Borrower taking title to the propert | ty has changed                                 | Borrower taking title to the property ha | PropertyTitle            |          |                       |                           |          |          |                        |             |
|         | Additional borrower has been add     | ded to the loan or borrower has been dropped f | Additional borrower has been added to    | AddBor                   |          |                       |                           |          |          |                        |             |
|         | Uther                                | Chulo Bladana                                  | Uther                                    | Uther<br>Construction 50 |          |                       |                           |          |          |                        |             |
|         | New Construction 60+ Days from       | Llosing Disclosure                             | 400 Change                               | Lonstruction60           |          |                       |                           |          |          |                        |             |
|         | Change in the Loan Product           |                                                | Arn change                               | AFR<br>LosePadChases     |          |                       |                           |          |          |                        |             |
| _       | Tolerance Cure                       |                                                |                                          | LoannooChange            |          |                       |                           |          |          |                        |             |
|         | Change due to clerical error         |                                                |                                          | ClericaErr               |          |                       |                           |          |          |                        |             |
|         |                                      |                                                |                                          |                          | _        |                       |                           |          |          |                        |             |
|         |                                      | -                                              |                                          |                          | 100 Ra   | ate: 7.125%           | Est Closing Date: 05/23/2 | 2025     |          |                        |             |
|         |                                      |                                                |                                          |                          | 2        | Not Locked            | 🔗 FS: Austin WebApps      | ; ~ 0    | Archived |                        |             |
|         |                                      |                                                | QK                                       | Cancel                   |          |                       |                           |          |          | REGZ-LE                | Itemization |
|         |                                      |                                                |                                          |                          |          |                       |                           |          |          |                        | 1           |
| 6       | elect reason                         |                                                |                                          |                          |          |                       |                           |          |          |                        |             |
| 3       | electreason                          | ~                                              |                                          |                          |          |                       |                           |          |          |                        |             |
|         | (s) for CIC                          | ✓ Fee                                          | Level Disclosures                        |                          |          | Changed Circumstance  |                           |          | _        |                        |             |
|         |                                      | Reason                                         |                                          |                          |          | Changes Deceived Date | 04/29/2025                |          | ſ        |                        | ו           |
|         |                                      |                                                |                                          |                          |          | Deviced LE Due Date   | 04/20/2023                | -        |          |                        |             |
|         |                                      | Cha                                            | nged Circumstance - Settlement Ch        | larges                   |          | Revised LE Due Date   | 05/02/2025                |          |          | Once changes are       |             |
|         |                                      | Cha                                            | nged Circumstance - Eligibility          |                          |          | Changed Circumstance  |                           |          |          | selected the CIC       |             |
|         |                                      | Rev                                            | isions requested by the Consumer         |                          |          |                       |                           |          |          | reasons will auto-fill |             |
|         |                                      | Inte                                           | est Rate dependent charges (Rate         | l lock)                  |          | Change in loan a      | amount                    | <u> </u> |          |                        |             |
|         |                                      | III0                                           | insting //stantin Descend serviced a     | -flor 10 husiness        | <b>\</b> |                       |                           |          |          |                        |             |
|         |                                      | Exp                                            | ration (intent to Proceed received a     | after to business o      | days)    |                       |                           |          |          |                        | J           |
|         |                                      | Dela                                           | yed Settlement on Construction Lo        | ans                      |          |                       |                           |          |          |                        |             |
|         |                                      | □ Oth                                          | er                                       |                          |          |                       |                           | ·        |          |                        |             |
|         |                                      |                                                |                                          |                          |          | Comments              |                           |          | · -      |                        |             |
|         |                                      |                                                |                                          |                          |          |                       |                           |          |          |                        |             |
|         |                                      |                                                |                                          |                          |          | Change in loan a      | amount                    |          |          |                        |             |
|         |                                      |                                                |                                          |                          |          |                       |                           |          |          |                        |             |
|         |                                      |                                                |                                          |                          |          |                       |                           |          |          |                        |             |
|         |                                      |                                                |                                          |                          |          |                       |                           | ~        |          |                        |             |
|         |                                      |                                                |                                          |                          |          |                       |                           |          |          |                        |             |

C

Pro tip: selecting field and hitting CTRL+D will do this - no need to select date from the calendar!

| Loan Estimate Page 1 | I                                           |                                                |
|----------------------|---------------------------------------------|------------------------------------------------|
|                      |                                             | Received method signature V                    |
|                      |                                             | Comments                                       |
|                      |                                             |                                                |
| Lender's Info        |                                             |                                                |
| Name of Lender       | M/ Financial, LLC                           |                                                |
| Address              | 7600 N Capital of Texas Hwy, Bldg C Suite 2 | to today's date                                |
| City                 | Austin                                      |                                                |
| State                | TX Zip 78731                                |                                                |
| Loan Details         |                                             |                                                |
| LE Date Issued       | 05/12/2025                                  | Loan Term 🔒 30 yrs 🔒 mths                      |
| Applicants           |                                             | Construction Period Included in the Loan Terms |
| Foreign Address      |                                             | Purpose il Purchase                            |
| Name of Borrower     | Andy America                                | Product is Fixed Rate                          |
| Name of Co-Borrower  | Amy America                                 | loan Type                                      |
| Address              | 4321 Cul de Sac Street                      | Conventional USDA-RHS                          |
| City                 | Someplace                                   | FHA Other-                                     |
| State                | MA                                          |                                                |
| Zip                  | 02723                                       |                                                |
| Country              | 911                                         |                                                |

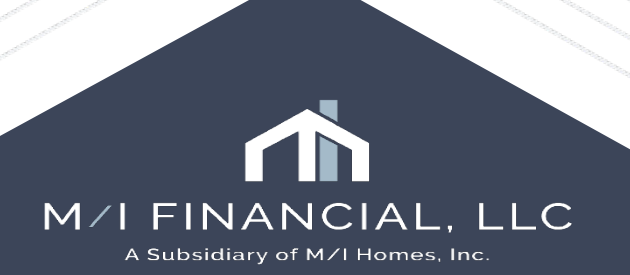

Clear the 'Good Faith Fee Variance Violated' alert by selecting the fee change reason (Alerts & Messages)

| Home Pipeline Loan Contacts Das             | shboard Reports           |                                                   |                                  |                            |                   |                   |             |                 |                                       |                  |              |                  |                    |                    |                                                                                                    |                |                                                                                                    |                                                                                                    |
|---------------------------------------------|---------------------------|---------------------------------------------------|----------------------------------|----------------------------|-------------------|-------------------|-------------|-----------------|---------------------------------------|------------------|--------------|------------------|--------------------|--------------------|----------------------------------------------------------------------------------------------------|----------------|----------------------------------------------------------------------------------------------------|----------------------------------------------------------------------------------------------------|
| Borrowers Andy and Amy America              | ~ 🗹                       |                                                   |                                  |                            |                   |                   |             |                 |                                       | Open Web V       | /iew S       | earch AllRegs    | ; C eFolde         | r 🚽 🔒 🗙            | and the second second sec                                                                                                    |                |                                                                                                    |                                                                                                    |
| 🚹 1234 MI Homes Way                         | 1st Loan #: 000100590     | LTV: 85.000/85.000/85.000                         | Rate: 7.125%                     | Est Closing Dat            | te: 05/23/2025    |                   |             |                 |                                       |                  |              |                  |                    |                    | -                                                                                                    |                |                                                                                                    |                                                                                                    |
| Austin, TX 78703                            | Loan Amount: \$595,000.   | 00 DTI: 15.899/16.631                             | Not Locked                       | 🙎 FS: Austin               | n WebApps         | Archi             | ived        |                 |                                       |                  |              |                  |                    |                    |                                                                                                    |                |                                                                                                    |                                                                                                    |
| Alerts & Messages Log                       | Good Faith Fee Variance   | Violated                                          |                                  |                            |                   |                   |             |                 |                                       |                  |              |                  |                    | Cure Variance      | and the second second                                                                                                    |                |                                                                                                    |                                                                                                    |
| Compliance Review - Had Warpin 04/21/25     |                           |                                                   |                                  |                            |                   |                   |             |                 |                                       |                  |              |                  |                    |                    |                                                                                                    |                |                                                                                                    |                                                                                                    |
| Run Mavent prior to issuing revise 04/29/25 | Alert Name Good Faith Fe  | e Variance Violated                               |                                  |                            |                   |                   |             |                 |                                       |                  |              |                  |                    |                    | Carlor .                                                                                                    |                |                                                                                                    |                                                                                                    |
| UVV Data Comparison 04/29/25                | Description Good Faith Fe | ee Variance limit is violated. Correct fees or ad | ddress the fee variance violatio | on at closing or within 30 | 0 calendar days a | after settlement. |             |                 |                                       |                  |              |                  |                    | ^                  | - AND - AND |                |                                                                                                    |                                                                                                    |
| Redisclose Loan Estimate (Change 05/02/25   |                           |                                                   |                                  |                            |                   |                   |             |                 |                                       |                  |              |                  |                    | ~                  |                                                                                                    |                |                                                                                                    |                                                                                                    |
| AUS Data Discrepancy Alert 05/12/25         | Alert Date 05/12/2025     | Total Variance 7,437.50                           |                                  |                            |                   |                   |             |                 |                                       |                  |              |                  |                    |                    |                                                                                                    |                |                                                                                                    |                                                                                                    |
| Good Fath Fee Variance Violated 05/12/25    | Trigger Fields            |                                                   |                                  |                            |                   |                   |             |                 |                                       |                  |              |                  |                    | Go to Field        | 1 second                                                                                                    |                |                                                                                                    |                                                                                                    |
| 25 loan document(s) retrieved 04/21/25      | Field ID                  | Description                                       | Initial LE \$                    | Baseline D                 | Disclosed \$      | Itemization \$    | Variance \$ | Variance Limit  |                                       |                  |              |                  |                    |                    | and a second second                                                                                                    |                |                                                                                                    |                                                                                                    |
| Andy America's loan: package ha 04/24/25    | [Category Tota]           | Cannot Increase                                   | 5,866.00                         | LE [04/21/20 6             | 5,866.00          | 13,303.50         | 7,437.50    | Cannot Increa   | se                                    |                  |              |                  |                    |                    |                                                                                                    |                |                                                                                                    |                                                                                                    |
| Andy America's loan: package ha 04/24/25    | NEV/HUD2.X927             | 1.250 % of Loan Amount (Points)                   |                                  | LE [04/21/20               |                   | 7,437.50          |             | Cannot Increase | 3                                     |                  |              |                  |                    |                    |                                                                                                    |                |                                                                                                    |                                                                                                    |
|                                             | _                         |                                                   |                                  |                            |                   |                   |             |                 |                                       |                  |              |                  |                    |                    |                                                                                                    |                |                                                                                                    |                                                                                                    |
|                                             | -                         |                                                   |                                  |                            |                   |                   |             |                 |                                       |                  |              |                  |                    |                    |                                                                                                    |                |                                                                                                    |                                                                                                    |
|                                             |                           |                                                   |                                  |                            |                   |                   |             |                 |                                       |                  |              |                  |                    |                    |                                                                                                    |                |                                                                                                    |                                                                                                    |
|                                             |                           |                                                   |                                  |                            |                   |                   |             |                 |                                       |                  |              |                  |                    |                    |                                                                                                    |                |                                                                                                    |                                                                                                    |
|                                             |                           |                                                   |                                  |                            |                   |                   |             |                 |                                       |                  |              |                  |                    |                    |                                                                                                    |                |                                                                                                    |                                                                                                    |
|                                             |                           |                                                   |                                  |                            |                   |                   |             |                 |                                       |                  |              |                  |                    |                    |                                                                                                    |                |                                                                                                    |                                                                                                    |
|                                             | _                         |                                                   |                                  |                            |                   |                   |             |                 |                                       |                  |              |                  |                    |                    |                                                                                                    |                |                                                                                                    |                                                                                                    |
|                                             | -                         |                                                   |                                  |                            |                   |                   |             |                 |                                       |                  |              |                  |                    |                    |                                                                                                    |                |                                                                                                    |                                                                                                    |
|                                             |                           |                                                   |                                  |                            |                   |                   |             |                 | If there is a fee violation, you must |                  |              |                  |                    |                    |                                                                                                    |                |                                                                                                    |                                                                                                    |
|                                             |                           |                                                   |                                  |                            |                   |                   |             |                 | clear each increase individually.     |                  |              |                  |                    |                    |                                                                                                    |                |                                                                                                    |                                                                                                    |
| Forms Tools Services                        | •                         |                                                   |                                  |                            |                   |                   |             |                 |                                       |                  |              |                  |                    |                    |                                                                                                    |                |                                                                                                    |                                                                                                    |
| MA Borrower Summary - Origination           |                           |                                                   |                                  |                            |                   |                   |             |                 | Best Practice is to select the alert  |                  |              |                  |                    |                    |                                                                                                    |                |                                                                                                    |                                                                                                    |
| 1003 URLA - Lender                          |                           |                                                   |                                  |                            |                   |                   |             |                 | "Good Faith Fee Variance              |                  |              |                  |                    |                    |                                                                                                    |                |                                                                                                    |                                                                                                    |
| 1003 URLA Part 1                            |                           |                                                   |                                  |                            |                   |                   |             |                 | lieted                                |                  |              |                  |                    |                    | and the second                                                                                                    | - CONSTRUCTION | and the second second s | and the second second s |
| 1003 URLA Part 2                            |                           |                                                   |                                  |                            |                   |                   | T           |                 | instea.                               | Select a         | changed      | circumstand      | ce below.          |                    |                                                                                                    |                |                                                                                                    | – 🗆 🗡                                                                                                    |
| 1003 URLA Part 4                            | Fee Details               |                                                   |                                  |                            |                   |                   |             |                 |                                       | Changed          | Circumstar   | ince             |                    |                    |                                                                                                    | Comments       |                                                                                                    | Code                                                                                                    |
| 1003 URLA Continuation                      |                           |                                                   |                                  |                            |                   |                   |             | _               |                                       |                  | oan          |                  |                    |                    |                                                                                                    | Loan file wa   | w locked                                                                                                    | Locked oan                                                                                                    |
| 2015 Itemization                            | Changes Received Date     | 04/29/2025 🗸                                      |                                  |                            |                   |                   |             |                 |                                       | Change in        | n loan amo   | ount             |                    |                    |                                                                                                    | Change in lo   | pan amount                                                                                                    | ChangeLoanAm                                                                                                    |
| RegZ - LE                                   | Revised LE Due Date       | 05/02/2025 🗸                                      |                                  |                            |                   |                   |             |                 |                                       | Loan type        | e or loan pr | rogram has ch    | nanged             |                    |                                                                                                    | Loan type o    | r loan program has change                                                                                                    | e LoanTypeProgr                                                                                                    |
| Loan Estimate Page 1                        | Description               |                                                   |                                  |                            | Q Commer          | nts               |             |                 |                                       | Borrower i       | income co    | ould not verifie | ed or was verified | d at different amo | ount                                                                                                    | Borrower inc   | come could not verified or                                                                                                    | IncomeNotVeri                                                                                                    |
| Loan Estimate Page 3                        | 2 a a chiption            |                                                   |                                  |                            | S Continier       |                   |             |                 |                                       | Appraised        | d value is d | different than e | estimated value    |                    |                                                                                                    | Appraised v    | alue is different than estim                                                                                                    | ApprasValDiff                                                                                                    |
| Request for Transcript of Tax               |                           |                                                   |                                  | -                          |                   |                   |             |                 |                                       | Additional       | l service (s | such as surve    | ey) is necessary b | based on title rep | port                                                                                                    | Additional se  | ervice (such as survey) is i                                                                                                    | n AddiService                                                                                                    |
| Home Counseling Providers                   |                           |                                                   |                                  |                            |                   |                   |             |                 |                                       | Recording        | g fees are   | increased bas    | sed on need to re  | ecord additional   | unanticipated                                                                                                    | d Recording f  | ees are increased based o                                                                                                    | RecordingFee                                                                                                    |
| Settlement Service Provider List            |                           |                                                   |                                  |                            |                   |                   |             |                 |                                       | Borrower         | taking title | e to the proper  | ity has changed    |                    |                                                                                                    | Borrower tal   | king title to the property ha                                                                                                    | PropertyTitle                                                                                                    |
| State-Specific Disclosure Information       |                           |                                                   |                                  |                            |                   |                   |             |                 |                                       | Additional       | Dorrower     | nas been add     | ded to the loan o  | r borrower has b   | been dropped                                                                                                    | r Additional b | orrower has been added b                                                                                                    | <ul> <li>AddiBor</li> <li>Other</li> </ul>                                                                                                    |
| Additional Disclosures Information          | Reason                    |                                                   |                                  |                            | ~                 |                   |             |                 |                                       | Uther<br>New Com | struction C  | O+ Dave from     | Closing Disclos    | re                 |                                                                                                    | Uther          |                                                                                                    | Construction60                                                                                                    |
| Additional Requests Information             |                           |                                                   |                                  |                            |                   |                   |             |                 |                                       | Tolerance        | = Cure       | o+ ⊳ays nom      | closing disclosu   | 10                 |                                                                                                    |                |                                                                                                    | ToleranceCure                                                                                                    |
| MLAppraisal Information                     |                           |                                                   |                                  |                            |                   |                   |             |                 |                                       | roleidhee        | Jouro        |                  |                    |                    |                                                                                                    |                |                                                                                                    | rolorancecure                                                                                                    |
| Show in Alpha Order Show All                |                           |                                                   |                                  |                            |                   |                   |             |                 |                                       |                  |              |                  |                    |                    |                                                                                                    |                |                                                                                                    |                                                                                                    |
|                                             | 1 1                       |                                                   |                                  |                            |                   |                   |             |                 |                                       |                  |              |                  |                    |                    |                                                                                                    |                |                                                                                                    |                                                                                                    |
|                                             |                           |                                                   |                                  |                            |                   |                   |             |                 |                                       |                  |              |                  |                    |                    |                                                                                                    |                |                                                                                                    |                                                                                                    |

<u>C</u>ancel

Follow these steps to complete a Change in Circumstance LE in Encompass. You will utilize many of the same screens we have already discussed! ©

• Run Mavent (go to Mavent and select "Order")

| Servio | es                   |
|--------|----------------------|
|        |                      |
|        | Order Credit         |
|        | Product and Pricing  |
|        | ICE Fees             |
|        | Order DU ? Order LPA |
|        | Mortgage Insurance   |
|        | Run Mavent           |
|        | Truework - VOI/VOE   |

• Navigate to the **eFolder** 

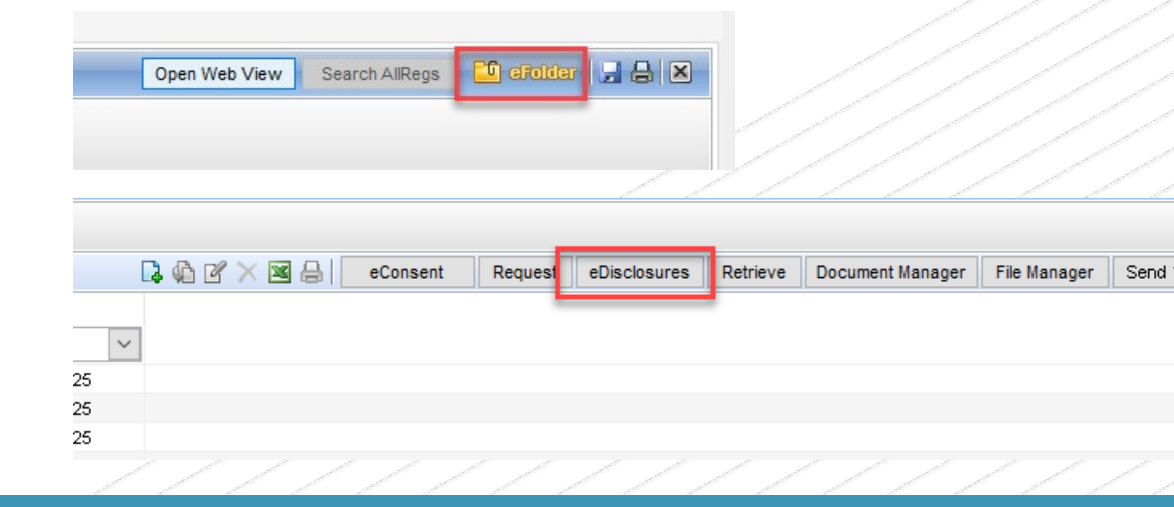

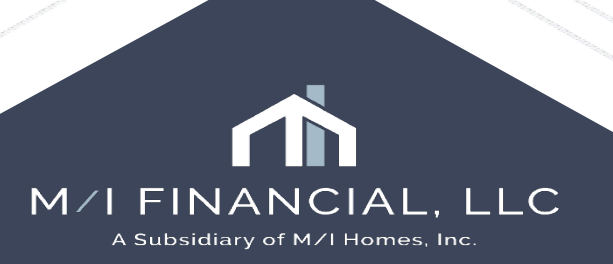

Follow these steps to complete a Change in Circumstance LE in Encompass. You will utilize many of the same screens we have already discussed! ③

 Order **eDisclosures** and preview to ensure the correct documents are checked the CIC Cover Letter and Loan Estimate then hit **Send**

| Send eDisclosures            |                                                            | ×              |
|------------------------------|------------------------------------------------------------|----------------|
| ct a Plan Code.              |                                                            |                |
| Borrower Pair Andy and A     | Amy America                                                | ~              |
| elect a Plan Code 🕐          |                                                            |                |
| ter: Loan Type = Conventiona | al and Lien Pos is any of FirstLien;First Lien;First and A | Clear Filter   |
| vestor                       | Description                                                | Plan Code      |
|                              | ~                                                          |                |
| neric                        | All Fixed Rate Conventional 1st Lien Loans                 |                |
|                              |                                                            |                |
|                              |                                                            |                |
|                              |                                                            |                |
|                              |                                                            |                |
|                              |                                                            |                |
|                              |                                                            |                |
|                              |                                                            |                |
| _                            |                                                            | >              |
|                              |                                                            | -              |
|                              | Loan Data ∨ <u>O</u> rder eDisclosures                     | <u>C</u> ancel |
|                              |                                                            |                |
|                              |                                                            |                |
|                              |                                                            |                |
|                              |                                                            |                |
|                              |                                                            |                |
|                              |                                                            |                |
|                              |                                                            |                |
|                              |                                                            |                |

## Notice of Incomplete Application

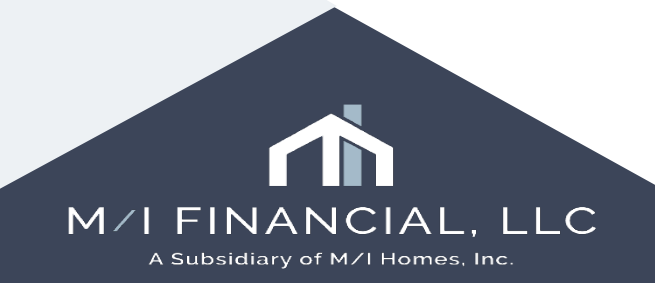

## **Notice of Incomplete Application**

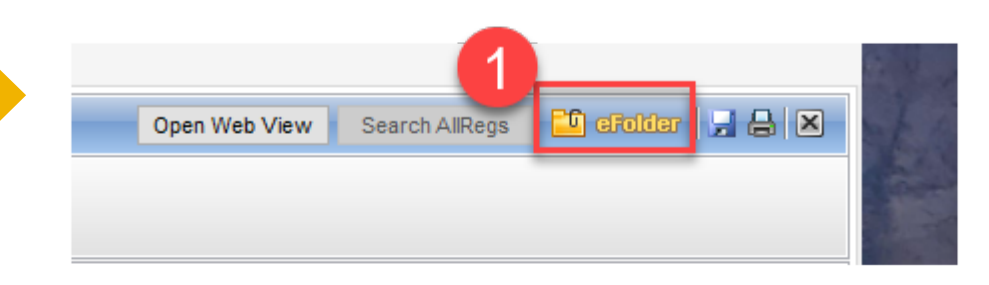

| Documents Conditions                                | Packages History         |         |
|-----------------------------------------------------|--------------------------|---------|
| Conditions View                                     | Condition View Branch UW | × 🖌 🧿 🗷 |
| Condition Type <pre><all co<="" pre=""></all></pre> | nditions> ~              |         |
|                                                     |                          |         |
|                                                     | Add Condition            | ×       |
| ₲♂४≤                                                | Add From                 | _       |
| est Status User Intern                              | al Id Conditions List    |         |
|                                                     | O Condition Set          | 3       |
|                                                     | O Automated Conditions   |         |
|                                                     | O Blank Condition        |         |

To start your notice of incomplete application, you will need to first add **commitment conditions** to your file.

- 1. Go into the **eFolder**.
- 2. Open up the conditions tab.
- 3. Use the plus sign to add a condition. (you can add a **blank condition** or a select a **condition** from the conditions list or set)

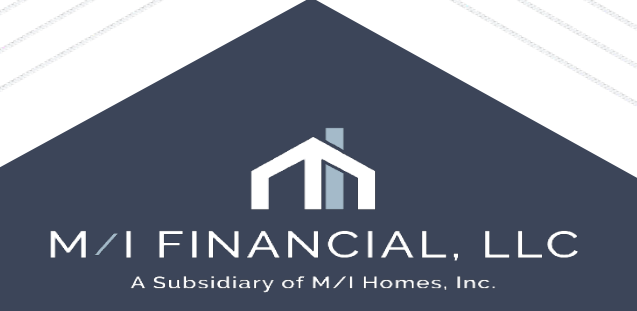

## **Notice of Incomplete Application**

Add Conditions From Condition Set

| For Borrower I<br>Condition Sets | Pair Alice Firstimer All Commitment Conditions | Select from Commitment                      |
|----------------------------------|------------------------------------------------|---------------------------------------------|
| Internal Id                      | Condition Name                                 | Conditions list OR add a                    |
| ~                                |                                                |                                             |
| Commitment                       | Retirement Statements                          | nt depository or bro                        |
| Commitment                       | VA - CAIVRS                                    | Provide Evidence Of Clear CAIVRS For A      |
| Commitment                       | VOD - Verification of Deposit                  | Provide written verification of deposit evi |
| Commitment                       | VA - Child Care Letter                         | Child care letter signed by provider docu   |
| Commitment                       | VA - Nearest Relative                          | Add Condition                               |
| Commitment                       | VOE - Verification of Employment               | Add Condition                               |
| Commitment                       | Pay Stub Loan(s) LOE                           | Add From                                    |
| Commitment                       | Inquiries LOE                                  |                                             |
| Commitment                       | Social Security Income                         | Conditions List                             |
| Commitment                       | Pay Stubs                                      |                                             |
| Commitment                       | VA - Certificate of Eligibility                | Add Blank Condition X                       |
| Commitment                       | Retirement/Pension                             |                                             |
|                                  |                                                | For Borrower Pair                           |
|                                  |                                                | All 🗸                                       |
|                                  |                                                | Condition Type                              |
|                                  |                                                | Commitment                                  |
| <                                |                                                |                                             |
|                                  |                                                | Condition Name                              |
|                                  |                                                | *Enter Condition Name*                      |
|                                  |                                                |                                             |
|                                  |                                                | Add Cancel                                  |

### **Best Practice**:

Make sure to select condition from the commitment condition set <u>OR</u> create a custom condition from blank conditions.

If opting to add a **blank condition**, you need to select commitment type as commitment to ensure it pulls on NOIA document.

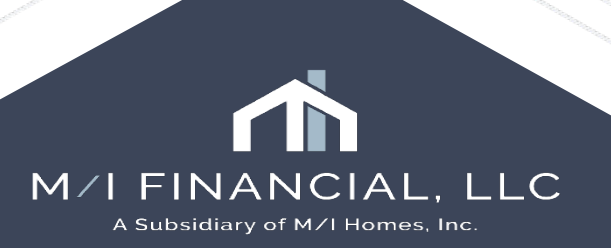

### **Notice of Incomplete Application**

| Details                                                                                                    |                                                                                     | Tracking Status       |                          | Type the     | condition in |
|----------------------------------------------------------------------------------------------------|-------------------------------------------------------------------------------------|-----------------------|--------------------------|--------------|--------------|
| Name                                                                                                    |                                                                                     | Days to Receive       | Requested From           | the "I       | External     |
| Full Access Letter                                                                                                    |                                                                                     |                       |                          | Descriptio   | n" box and   |
| Internal Description                                                                                                    |                                                                                     | Document Receipt Date | 1000                     | Description  |              |
| Letter from Someone to confir                                                                                                    | rm full and unrestricted                                                            | ^                     |                          | selec        | a Print      |
| access to b of a bank stateme                                                                                                    | ent                                                                                 | Added by branchmngr   | on 05/07/2025 at 2:15 PM | Externally   | " to ensure  |
|                                                                                                    |                                                                                     | Revenuested           |                          | will transfe | er to the NC |
| External Description                                                                                                    |                                                                                     | Fulfiled              |                          | doc          | ument        |
| Letter from Someone to confir                                                                                                    | rm full and unrestricted                                                            |                       |                          | 400          | amont        |
| access to b of a bank stateme                                                                                                    | Int                                                                                 | swed                  |                          |              |              |
|                                                                                                    |                                                                                     | Rejected              |                          |              |              |
| For Borrower Pair                                                                                                    |                                                                                     | Cleared               |                          |              |              |
| All                                                                                                    |                                                                                     | Varved                |                          |              |              |
| Condition Type                                                                                                    |                                                                                     |                       |                          |              |              |
| Commitment                                                                                                    |                                                                                     | Comments              |                          | R            |              |
| Source                                                                                                    | Recipient Details                                                                   |                       |                          | •            |              |
|                                                                                                    |                                                                                     |                       |                          |              |              |
| ~                                                                                                    | Lender                                                                              | ~                     |                          |              |              |
| Prior To                                                                                                    | Calapany                                                                            | ×                     |                          |              |              |
| Prior To<br>Approval                                                                                                    | Category                                                                            | ~                     |                          |              |              |
| Prior To<br>Approval ~                                                                                                    | Category                                                                            | ~                     |                          |              |              |
| Prior To<br>Approval ~<br>Source of Condition<br>Manual                                                                                                    | Category<br>Owner                                                                   |                       |                          |              |              |
| Prior To<br>Approval ~<br>Source of Condition<br>Manual                                                                                                    | Category Owner Effective End Date                                                   |                       |                          |              |              |
| Prior To<br>Approval Condition<br>Manual<br>Effective Start Date                                                                                                    | Lender Category Owner Effective End Date                                            |                       |                          |              |              |
| Prior To<br>Approval V<br>Source of Condition<br>Manual<br>Effective Start Date                                                                                                    | Lender Category Owner Effective End Date External D                                 |                       |                          |              |              |
| Prior To<br>Approval V<br>Source of Condition<br>Manual<br>Effective Start Date                                                                                                    | Lender Category Owner Effective End Date External D                                 |                       |                          |              |              |
| Prior To Approval Source of Condition Manual Iffective Start Date Iternal ID Print Internally                                                                                                    | Lender Category Owner Effective End Date External D Print Externally                | <b>&gt; &gt;</b>      |                          |              |              |
| Prior To Approval  Identified for the second second secon | Lender Category Owner Effective End Date External D Print Externally                |                       |                          |              |              |
| Prior To Approval Source of Condition Manual Iffective Start Date Internal ID IPrint Internally View Tracking Owner                                                                                                    | Lender<br>Category<br>Owner<br>Effective End Date<br>External D<br>Print Externally |                       |                          |              |              |

### **Best Practice:**

Complete your conditions as required:

A **blank condition** will allow you to completely free-form the External Description.

A condition from the **condition sets** can be edited as needed, but will already have preset text included.

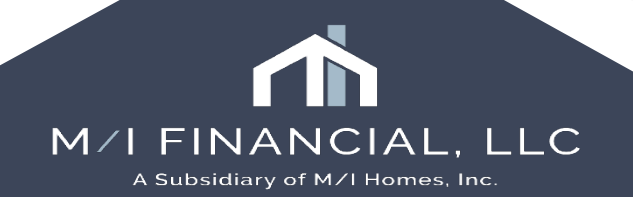

### Forms – M/I Notice of Incomplete Action

### Then, go to Forms – M/I Notice of Incomplete Application to complete the required fields.

Enter the deadline date for the NOIA letter.

| 2 🔣 Alerts & Messages 🛛 Log          |          | M/I Notice of Incomplete Application                |
|--------------------------------------|----------|-----------------------------------------------------|
| N Compliance Review - Had Warnin     | 05/07/25 |                                                     |
| No. Send Initial Disclosures         | 05/10/25 | Notice of Incomplete Application                    |
| eConsent Accepted - Alice Firstin    | 05/07/25 | HMDA Status                                         |
|                                      |          | Application Withdrawn                               |
|                                      |          | File Closed for Incompleteness                      |
|                                      |          | Application approved but not accepted               |
|                                      |          | Deadline to provide missing information: 05/30/2025 |
|                                      |          | eFolder 2                                           |
|                                      |          |                                                     |
|                                      |          |                                                     |
|                                      |          |                                                     |
|                                      |          |                                                     |
|                                      |          | 0                                                   |
| Forma Tasta Danisa                   |          |                                                     |
| MA Borrower Summery Ovicination      |          |                                                     |
| M/Disclosure Summary - Origination   | <u> </u> |                                                     |
| M/I Escrow Holdback                  |          |                                                     |
| M/ Lock Comparison                   |          |                                                     |
| M/I Notice of Incomplete Application |          |                                                     |
| Property Information                 |          |                                                     |
|                                      |          |                                                     |

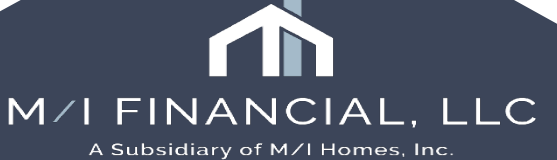

### **Printing & Sending the NOIA**

Once you have added the conditions and completed the M/I Notice of Incomplete Application

screen, go to your eFolder and **add NOIA** document and "request."

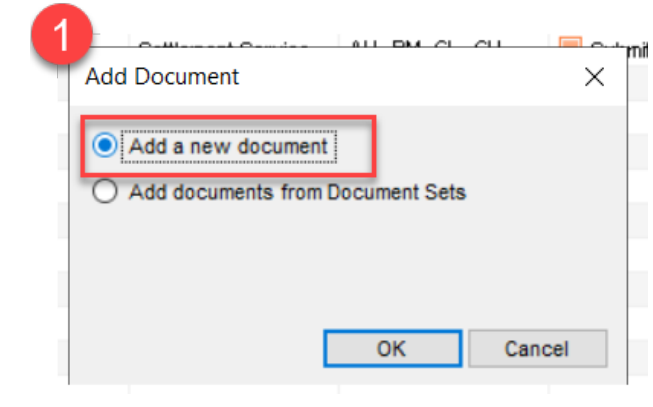

Document Details (Notice of Incomplete Application)

| Details              |                                                    | Files |
|----------------------|----------------------------------------------------|-------|
| Name                 | Notice of Incomplete Application                   | Name  |
| Description          | ^                                                  |       |
|                      |                                                    |       |
| For Borrower<br>Pair | Alice Firstimer V                                  |       |
| For Milestone        | Submittal V                                        |       |
| Access               | AU, CL, CU, FN, LA, LD, LO, LP, Others, PC, UW, WC |       |
| Conditions           |                                                    |       |
|                      |                                                    |       |

|    | Do  | cum   | ents View Standard View          | <ul> <li>J </li> <li>J </li> &lt;</ul> |                   |                    |                 |               |           |          |
|----|-----|-------|----------------------------------|----------------------------------------------------------------------------------------------------|-------------------|--------------------|-----------------|---------------|-----------|----------|
| ١r | Do  | cumer | t Group (All Documents)          | ✓ Sta                                                                                                    | acking Order None |                    |                 | $\sim$        | 3         |          |
|    | Do  | cume  | ents (10)                        |                                                                                                    |                   |                    | 0               | l 🕼 🗹 🗙 🗷 🔒   | eConsent  | Request  |
|    | Att | Fo    | Name 🔺                           | Description                                                                                                    | For Borrower Pair | Туре               | Access          | For Milestone | Status    | Date     |
|    |     |       |                                  |                                                                                                    | ~                 | ~                  |                 | ~             | ~         | =        |
|    |     |       | Compliance Report                |                                                                                                    | Alice Firstimer   | Settlement Service | AU, BM, CL, CU, | Submittal     | Received  | 05/07/25 |
|    |     |       | Compliance Report                |                                                                                                    | Alice Firstimer   | Settlement Service | AU, BM, CL, CU, | Submittal     | Received  | 05/07/25 |
|    |     |       | Compliance Report                |                                                                                                    | Alice Firstimer   | Settlement Service | AU, BM, CL, CU, | Submittal     | Received  | 05/07/25 |
|    |     |       | Credit Report                    | Credit Report                                                                                                    | Alice Firstimer   | Settlement Service | AU, BM, CL, CU, | Submittal     | Received  | 05/07/25 |
|    |     |       | Fee Service                      |                                                                                                    | All               | Settlement Service | AU, BM, CL, CU, | 📕 Submittal   | Received  | 05/07/25 |
|    |     |       | Notice of Incomplete Application |                                                                                                    | Alice Firstimer   | Custom Form        | AU, CL, CU, FN, | 📕 Submittal   |           |          |
|    |     |       | Other Services                   | Additional Services                                                                                                    | All               | Settlement Service | AU, BM, CL, CU, | Submittal     | Requested | 05/07/25 |
|    |     |       | Product and Pricing              |                                                                                                    | All               | Settlement Service | AU, BM, CL, CU, | 📕 Submittal   | Received  | 05/07/25 |
|    |     |       | Untitled                         |                                                                                                    | Alice Firstimer   | Needed             | AU, BM, CL, CU, | Submittal     |           |          |
|    |     |       | Verifications                    | Verifications                                                                                                    | Alice Firstimer   | Settlement Service | AU, BM, CL, CU, | 📕 Submittal   | Received  | 05/07/25 |
|    |     |       |                                  |                                                                                                    |                   |                    |                 |               |           |          |

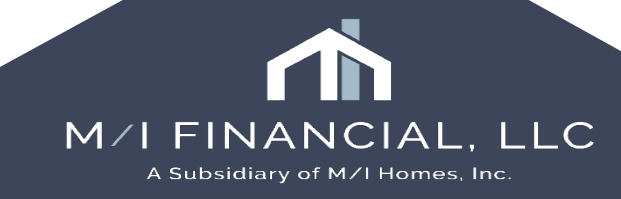

### **Printing & Sending the NOIA**

- Then Preview the document and click "**Send**"
- An editable template email will appear. Click send

| Request from Bor        | тоwer             |                            |                                                      | 2 Previ | ew Print Se | end |
|-------------------------|-------------------|----------------------------|------------------------------------------------------|---------|-------------|-----|
| For Borrower Pair       | Alice Firstimer   |                            | ~                                                    |         | _           |     |
| Name<br>Notice of Incom | plete Application | Sign Type<br>Informational | Status                                               | Date    |             |     |
|                         |                   |                            | Preview<br>document and<br>then send to<br>borrower. |         |             |     |
|                         |                   |                            |                                                      |         |             |     |
|                         |                   |                            |                                                      |         |             |     |
|                         |                   |                            |                                                      |         |             |     |
|                         |                   |                            |                                                      |         |             |     |
| Learn more              |                   |                            |                                                      |         | Cano        | el  |

LLC

A Subsidiary of M/I Homes, Inc.

Notice of Incomplete Application Example:

### Notice of Incomplete Application and Request for Additional Information

May 7, 2025

Dear Alice Firstimer:

Thank you for your application for credit. The following information is needed to complete the decision-making process for your application:

Full Access Letter Letter from Someone to confirm full and unrestricted access to b of a bank statement 24 W2 24 W2 Bank Statements Provide all pages of banks statements for account at \_\_\_\_\_\_ for a \_\_\_\_\_\_ for a \_\_\_\_\_\_ for a

Please upload ALL requested items to the portal found on mihomes.com

We need to receive the requested information by 05/30/2025. If we do not receive the information by the required date, we will regrettably be unable to give further consideration to your application.

Sincerely,

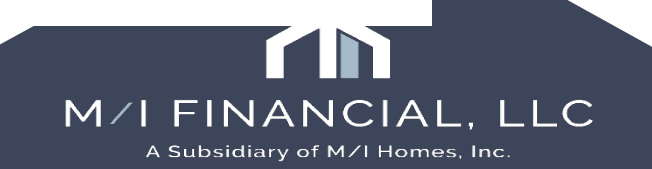

### Interactive Demonstration: Notice of Incomplete Application

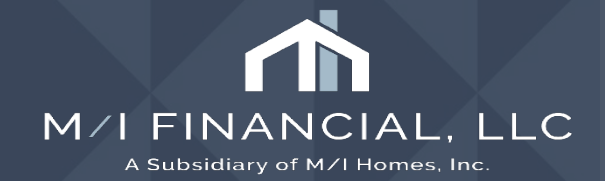

# Thank you

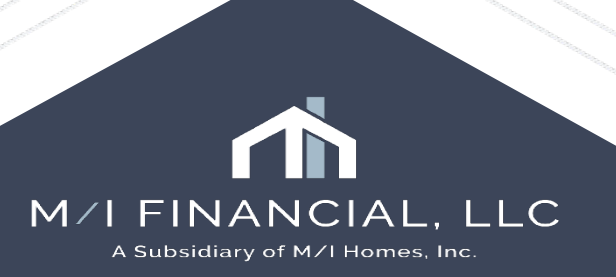

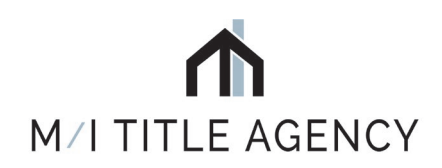

# M/I TITLE, LLC

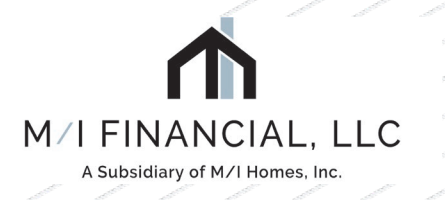

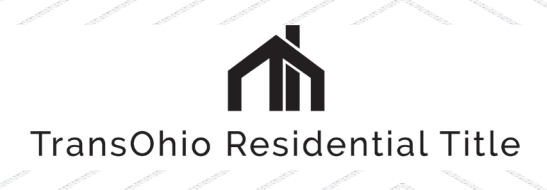

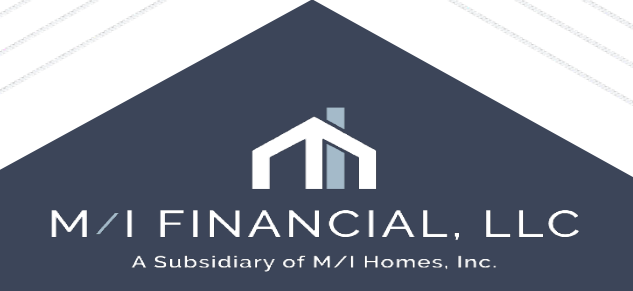